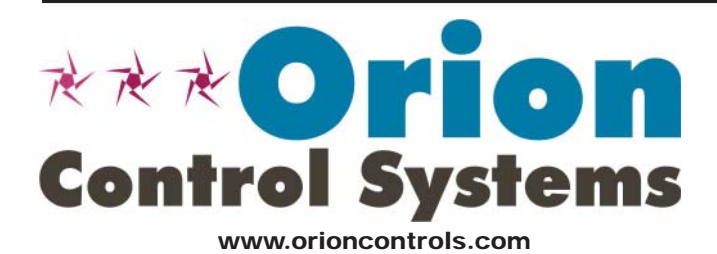

VCM-X Controller Code: SS1026 & Y200920 Version 2.0 and up; VCM-X Modular Controller Code: SS1030 & SS1034 VCM-X WSHP Controller Code: SS1032 & SS1033 SA Controller Code: Y200921 VCM Controller Code: SS1016, Y200409, Y200616, Y200822

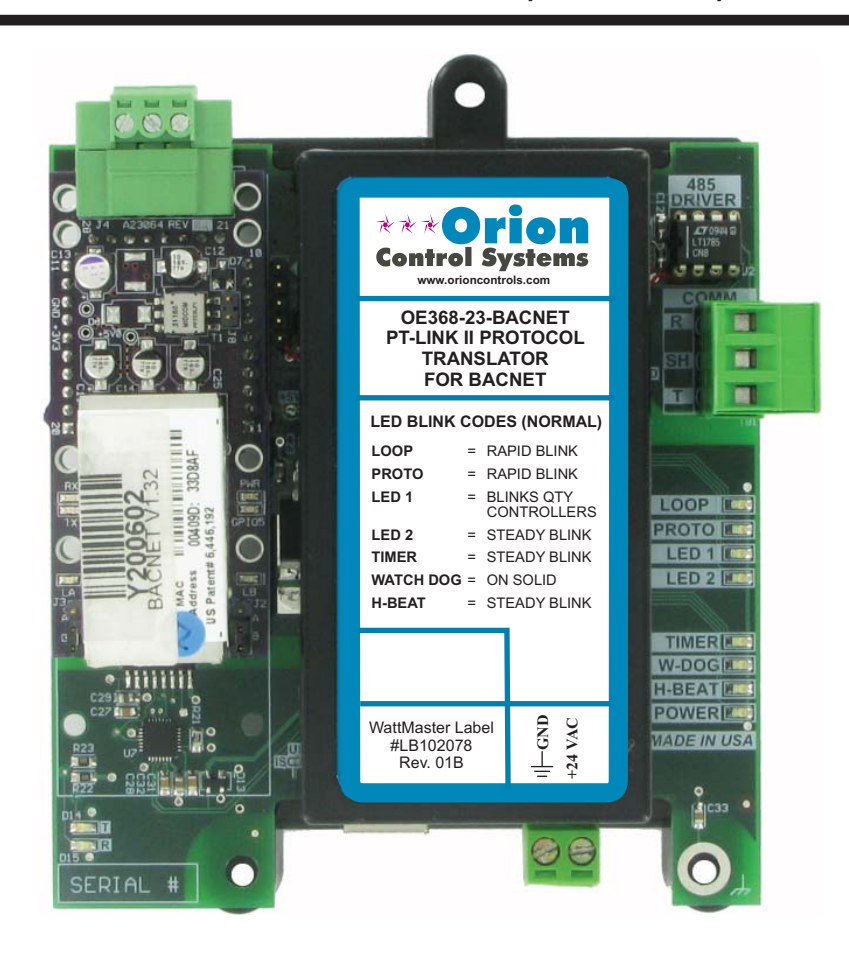

# **Table of Contents**

| General Information                                                                          | 3  |
|----------------------------------------------------------------------------------------------|----|
| Data Sharing                                                                                 | 3  |
| Scheduling                                                                                   | 3  |
| Hardware Specifications                                                                      | 3  |
| System Requirements                                                                          | 3  |
| Dimensions and Components                                                                    | 4  |
| Quick Guide                                                                                  | 4  |
|                                                                                              |    |
| Connection and Wiring Information                                                            | 5  |
| Configuring the PT-Link II Controller                                                        | 6  |
| PT-Link II Hardware Connection                                                               | 6  |
| Computer IP Address Set-up for Windows NT & XP                                               | 7  |
| Computer IP Address Set-up for Windows Vista & 7                                             | 8  |
| Connecting to the PT-Link II                                                                 | 9  |
| Making Changes to the Configuration File (config.csv)                                        | 10 |
| Downloading Config.csv to the PT-Link II                                                     | 11 |
| Troubleshooting the PT-Link II Controller                                                    | 13 |
| Addressing WattMaster Devices in a BACnet® Network.                                          | 13 |
| PT-Link II Board LEDs.                                                                       | 14 |
| ProtoCessor Module LEDs                                                                      | 15 |
| Troubleshooting Using RUINET                                                                 | 16 |
| Verifying Proper Communications                                                              | 16 |
| Verifying Proper Values                                                                      | 16 |
| Updating the PT-Link II Controller                                                           | 17 |
|                                                                                              |    |
| Data Arrays                                                                                  | 21 |
| Table 2: VCM-X Modular Data Array for Field Server                                           | 21 |
| Table 3: VCM-X WSHP (Tulsa) Data Array for Field Server                                      | 21 |
| Table 4: VCM-X WSHP (Coil) Data Array for Field Server                                       | 22 |
| Table 5: VCM-X Data Array for Field Server                                                   | 22 |
| Table 6: SA Controller Data Array for Field Server                                           | 23 |
| Table 7: VCM Data Array For Field Server                                                     | 23 |
| Appendix A                                                                                   | 24 |
| Figure 25: RJ-45 8P8C Cable for WattMaster Cross Over Networking - WattMaster Part #HZ000136 | 24 |
| Appendix B                                                                                   | 25 |
| ProtoCessor Driver - (PICS) BACnet Protocol Implementation Conformance Statement             | 25 |
| Appendix C - VCM-X Modular and VCM-X WSHP BACnet Parameters                                  | 26 |
|                                                                                              | 20 |
| Appendix D - VCM-X BACnet Parameters                                                         | 28 |
| Appendix E - SA Controller BACnet Parameters                                                 | 34 |
| Appendix F - VCM BACnet Parameters                                                           | 38 |

WattMaster Controls, Inc. 8500 NW River Park Drive · Parkville, MO 64152 Toll Free Phone: 866-918-1100 PH: (816) 505-1100 · FAX: (816) 505-1101 · E-mail: mail@wattmaster.com Visit our web site at www.orioncontrols.com Form: OR-PTLNK-II-BACNET-TGD-01D Copyright August 2011 WattMaster Controls, Inc. BACnet<sup>®</sup> is a registered trademark of ASHRAE Inc., Atlanta, GA. WattMaster Controls, Inc. assumes no responsibility for errors or omissions. This document is subject to change without notice. The OE368-23-BACNET, PT-Link II BACnet<sup>®</sup> provides bi-directional communication between your BACnet<sup>®</sup> MS/TP protocol network and up to four\* of any of the following types of Orion controllers—VCM-X, SA, VCM, MUA II, or VAV/CAV:

VCM-X Controller (SS1026, SS1030, SS1032, SS1033, SS1034, Y200920)

SA Controller (Y200921)

VCM Controller (SS1016, Y200409, Y200616, Y200822)

\*\*MUA II Controller (Y200405); VAV/CAV Controller (Y200301)

To determine what controller you have, you must look at the label located on the controller EPROM. If the controller label does not match any of the SS or Y numbers listed above, your controller will not work with the PT-Link-BACnet<sup>®</sup>.

\*NOTE: The PT-Link II BACnet<sup>®</sup> device can be used to connect to four Orion controllers. If more than four Orion controllers are present in a system, you will need one or more additional PT-Link II BACnet<sup>®</sup> devices for integration with a BACnet<sup>®</sup> protocol network.

\*\*NOTE: Documentation is available for MUA II/VAV/CAV on our Orion Controls website: www.orioncontrols.com/ literature-new.html

### Scheduling

 Ability to allow BACnet<sup>®</sup> devices to send Schedule events to the Orion controller side of the gateway by using standard BACnet<sup>®</sup> services.

### **Hardware Specifications**

**Table 1** contains the hardware specifications for the PT-Link II BACnet<sup>®</sup> interface.

| Technical Data                |                                 |
|-------------------------------|---------------------------------|
| BACnet®-MS/TP Loop            | 9600, 19200, 38400, 76800 Mbps  |
| Controller Loop               | RS-485, 9600 Baud Rate          |
| Network Protocol              | BACnet®                         |
| Protocol<br>(WattMaster Loop) | HSI Open Protocol Token Passing |
| Power Input Voltage           | 24 VAC                          |
| Power Consumption             | 10 VA Maximum                   |
| Operating Temp                | -30°F to 150°F                  |
| Operating Humidity            | 90% RH Non-Condensing           |
| Weight                        | 4.5 oz.                         |

 Table 1: PT-Link II BACnet<sup>®</sup> Interface Technical

 Data

## Data Sharing

The PT-Link II BACnet<sup>®</sup> interface provides the following data sharing capabilities:

- Provides values from points on the Orion side of the gateway to BACnet<sup>®</sup> devices as if the values were originating from BACnet<sup>®</sup> objects.
- Allows BACnet<sup>®</sup> devices to modify point values on the Orion controller side of the PT-Link-BACnet<sup>®</sup> by using standard BACnet<sup>®</sup> write services.

### System Requirements

- The PT-Link II BACnet<sup>®</sup> interface is packaged and assembled as surface mount. Surface mount components are included for your convenience.
- Computer running Microsoft Windows<sup>TM</sup> operating system.
- Ethernet Crossover Cable (supplied).
- PT-Link BACnet software—located on included CD-ROM and downloadable from www.orioncontrols.com/software-new.html.
- RUINET software— located on included CD-ROM and downloadable from www.orioncontrols.com/software-new. html

# Setting Up Your PT-Link II

### **Quick Guide**

The following steps will be get you up and running in no time:

- 1. Familiarize yourself with the PT-Link II components (Figure 1).
- 2. Connect your PT-Link II to the Controller(s) on your system (up to four) and connect your PT-Link II to the BACnet Network (**Figure 2**).
- Copy the contents of the PT Link II CD to your PC's Desktop. You can also download the files from http://orioncontrols.com/ software-new.html under PT-Link II Setup Files. These files include RUINET.

- 4. Connect your PT-Link II to your computer using an Ethernet connection (**Figures 3 & 4**).
- Change your PCs IP Address. Follow the directions that match your current operating system - Windows NT, XP, Vista, or 7. See directions on pages 7 & 8.
- 6. Obtain the following from your Building Automation System Integrator: the BACnet MAC address (System Node ID), your server's baud rate, and the Client Node ID.
- 7. Using RUINET, edit the Config.csv file and verify PT Link II communications. Follow the directions on **pages 9-12**.
- 8. If you run into any problems, follow the instructions in the Troubleshooting section starting on **page 13** of this guide.

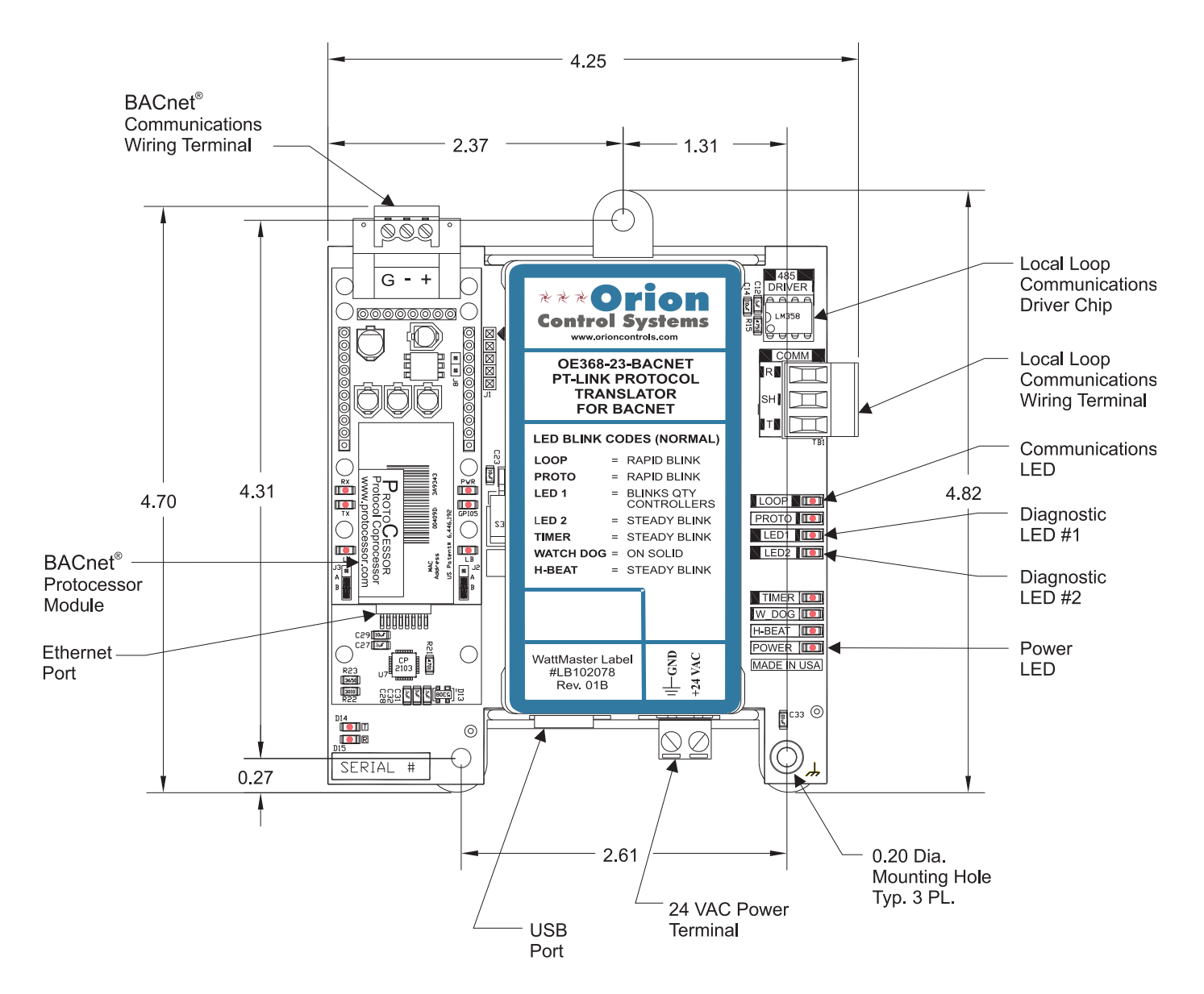

Figure 1: PT-Link II BACnet® Dimensions and Components

### **Connection and Wiring Information**

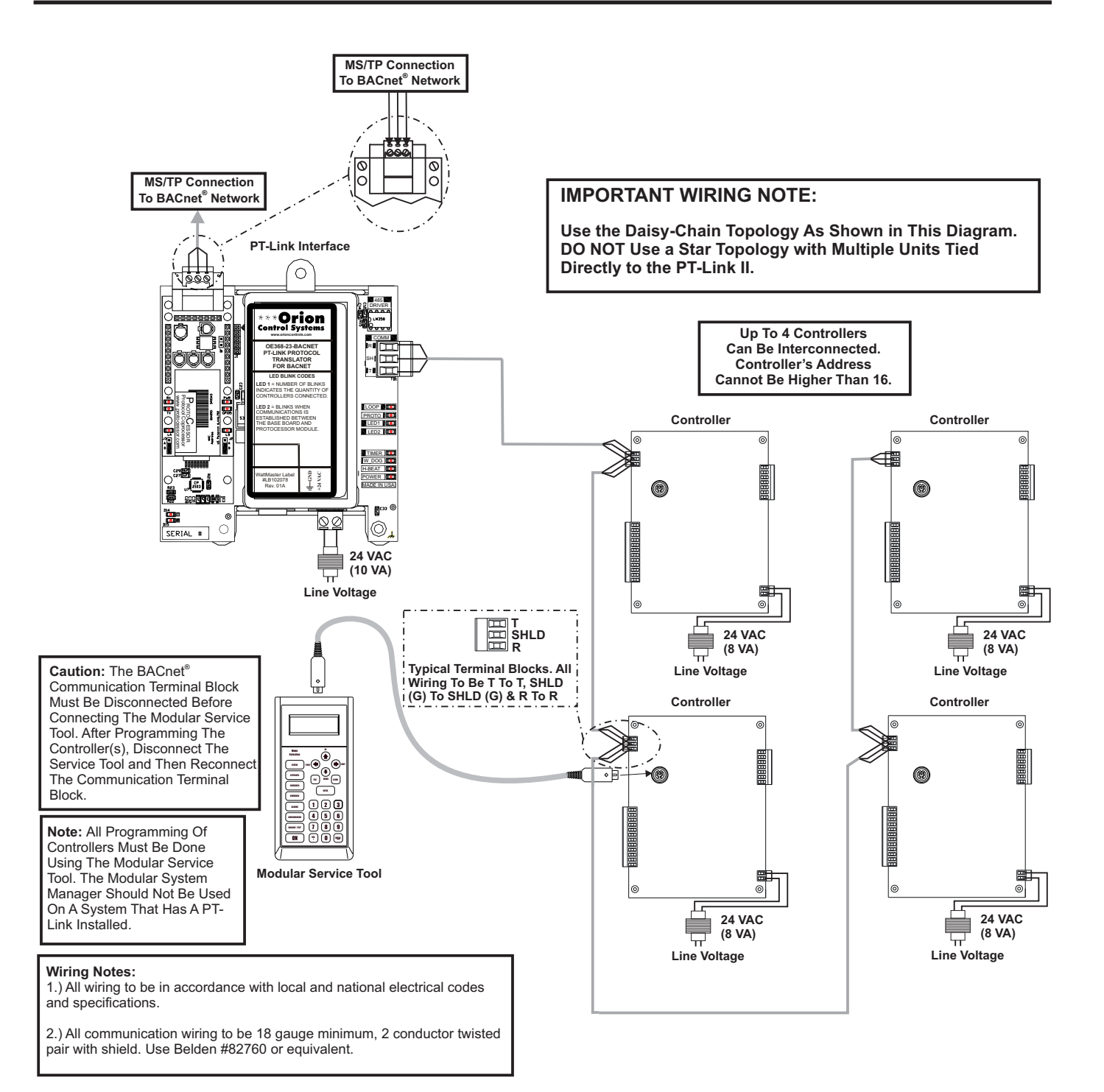

### Figure 2: PT-Link II BACnet® Interface Wiring

# **PT-Link II Ethernet Connection**

### **PT-Link II Hardware Connection**

You have two options for connecting the PT-Link II to your PC via Ethernet:

- 1.) You may connect the PT-Link II directly to your PC by using a crossover cable (by others) as shown. **See Figure 3** for details.
- You can also connect both your PC and the PT-Link II to an Ethernet Hub with standard CAT5 cables. See Figure 4 for details.

Locate a CAT5 cable and plug one end into your computer's Ethernet port (use a crossover cable if connecting directly to the PT-Link II). If connecting directly, plug the other end of the Cable into the Ethernet port on the PT-Link II. If connecting through an Ethernet Hub, plug the other end of the PC cable into the hub, and use a second CAT5 cable to connect the PT-Link II to the hub as well.

Power up the PT-Link II by plugging in the power cable. The PT-Link II may take up to three minutes to power up completely. Once the PT-Link II is powered up, you should notice that the "**GPI05**" LED light on the ProtoCessor Board remains on continuously. **See Figure 21** for a diagram showing the location of the ProtoCessor "**GPI05**" LED.

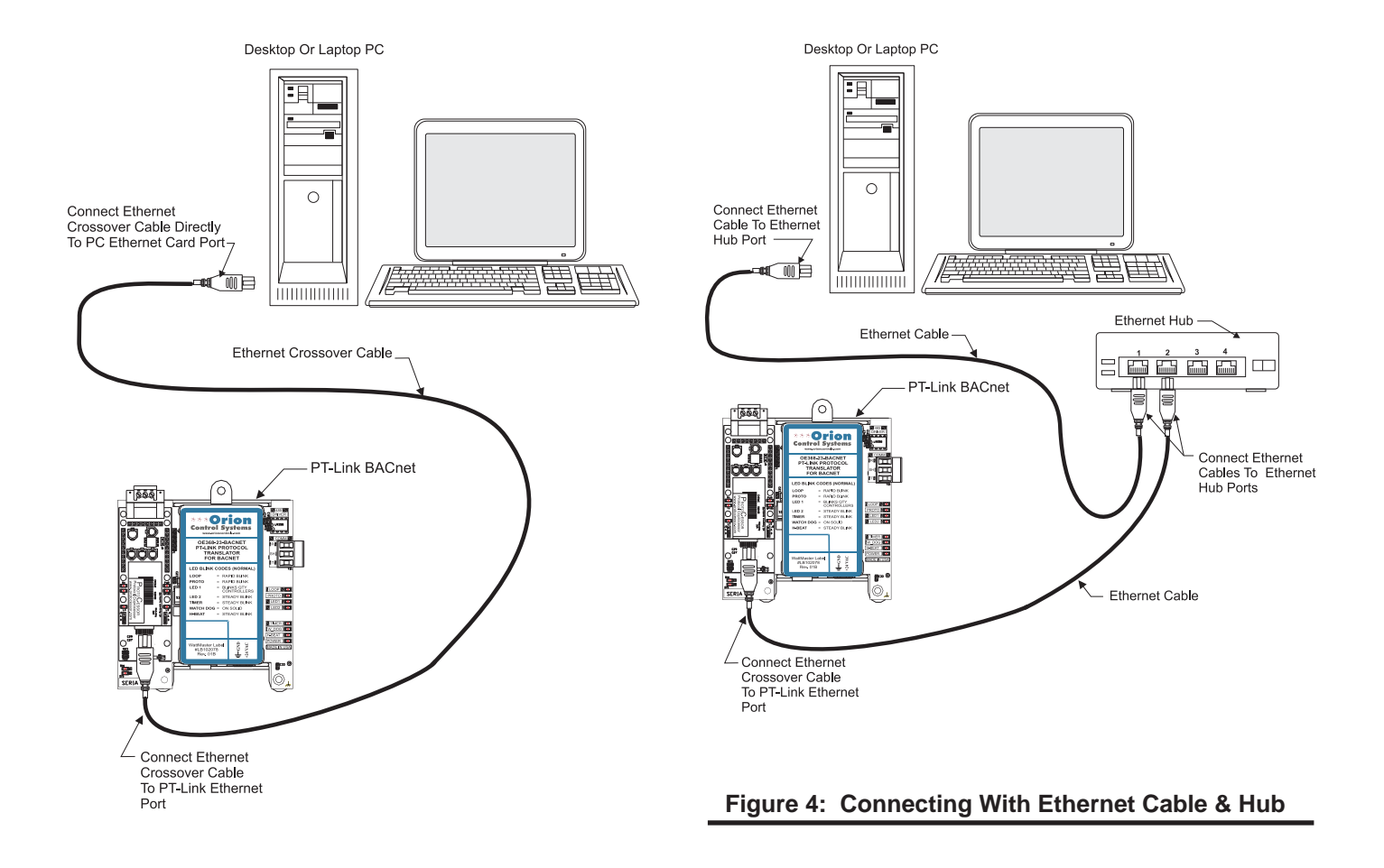

Figure 3: Connecting With Crossover Cable

### **IP Address Configuration**

### Computer IP Address Set-up for Windows XP, Vista, and 7

In order for the PT-Link II to communicate properly, it is imperative to set the IP address of both the PT-Link II as well as the computer to be within the same netmask. You need to change the IP address on your computer. The following instructions will explain how to configure the IP address for Microsoft<sup>®</sup> Windows XP, Vista, and 7 operating systems.

# Computer IP Address Set-up for Windows NT & XP

- 1.) Click <start>; then click <Control Panel>.
- 2.) *Double-click* on the **Network Connections** icon.
- The Network Connections Window will appear (Figure 5).

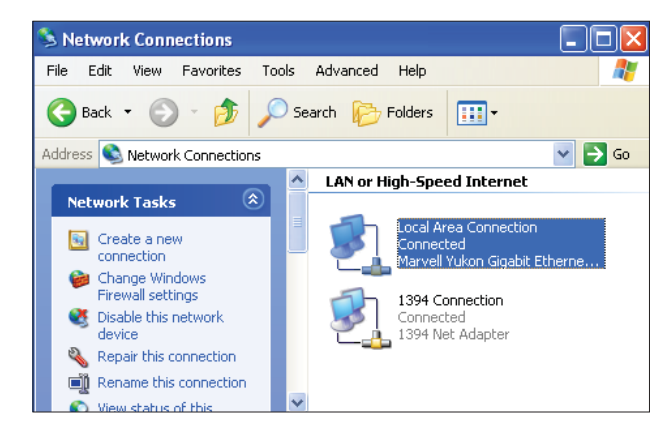

Figure 5: Network Connections Window

- **NOTE:** If any wireless connections are listed, disable them by *right-clicking* the connection and *selecting* **<Disable>**.
  - In the Network Connections Window, double-click the Local Area Connections entry. The Local Area Connection Status Window will appear (Figure 6).

| 🕹 Local Area Co | nnection Status | ? 🔀        |
|-----------------|-----------------|------------|
| General Support |                 |            |
| Connection      |                 |            |
| Status:         |                 | Connected  |
| Duration:       |                 | 01:30:28   |
| Speed:          |                 | 100.0 Mbps |
| Activity        | Sent — 🕎        | - Received |
| Bytes:          | 5,064,596       | 14,942,743 |
| Properties      | Disable         |            |
|                 |                 | Close      |

#### Figure 6: Local Area Connection Status Window

4.) As shown in **Figure 6**, *click* **<Properties>** in the lower left of the window. The *Local Area Connection Properties Window* will appear.

| 🗕 Local Area Connection Properties 🛛 🔹 💽                                                                                                    |  |  |  |  |  |
|----------------------------------------------------------------------------------------------------|--|--|--|--|--|
| General Authentication Advanced                                                                                                    |  |  |  |  |  |
| Connect using:                                                                                                    |  |  |  |  |  |
| Marvell Yukon Gigabit Ethernet 10/1 Configure                                                                                                    |  |  |  |  |  |
| This connection uses the following items:                                                                                                    |  |  |  |  |  |
| Client for Microsoft Networks  Element for Microsoft Networks  Element Scheduler  Action of CTCP/IP)                                                                                                 |  |  |  |  |  |
| Install Uninstall Properties Description Transmission Control Protocol/Internet Protocol. The default wide area network protocol that provides communication across diverse interconnected networks. |  |  |  |  |  |
| <ul> <li>Show icon in notification area when connected</li> <li>✓ Notify me when this connection has limited or no connectivity</li> </ul>                                                           |  |  |  |  |  |
| OK Cancel                                                                                                    |  |  |  |  |  |

#### Figure 7: Local Area Connection Properties Window

5). As shown in **Figure 7**, in the Connection Items list box, be sure the **Internet Protocol (TCP/IP)** is checked. *Select* the **Internet Protocol (TCP/IP)** item to highlight it and then *click* **<Properties>**. The *Internet Protocol Properties Window* will appear.

# **IP Address Configuration**

| 'ou can get IP settings assigne<br>nis capability. Otherwise, you ne<br>ne appropriate IP settings. | d automatically if your network supports<br>eed to ask your network administrator fo |
|----------------------------------------------------------------------------------------------------|--------------------------------------------------------------------------------------|
| Obtain an IP address autor                                                                          | natically                                                                            |
| Ose the following IP address                                                                        | ss:                                                                                  |
| IP address:                                                                                         | 192.168.1.5                                                                          |
| Subnet mask:                                                                                        | 255 . 255 . 255 . 0                                                                  |
| Default gateway:                                                                                    |                                                                                      |
| Obtain DNS server addres:                                                                           | automatically                                                                        |
| Output the following DNS service                                                                    | ver addresses:                                                                       |
| Preferred DNS server:                                                                               |                                                                                      |
| Alternate DNS server:                                                                               | · · ·                                                                                |
|                                                                                                    | Advanced.                                                                            |

#### Figure 8: Internet Protocol Properties Window

- 6). *Select* the radio button in front of **Use the following IP address (Figure 8)** and *write down* the current defaults so that you can re-enter them when you finish configuring the PT-Link and then *type in* the following information:
  - a.) IP address 192.168.1.5
  - b.) Subnet mask 255.255.255.0
  - c.) Default Gateway is blank

7.) *Click* **<OK>** until all of the above network configuration windows are closed. You may have to *reboot* the computer before the new values are valid.

# Computer IP Address Set-up for Windows Vista & 7

- 1.) Click <start>; then click <Control Panel>.
- 2.) *Click* on the **Network and Internet** icon.
- 3.) Click Network and Sharing Center.

4.) From the shaded box in the left side of the window, select **Manage Network Connections** (Vista) or **Change adapter settings** (Windows 7).

5.) *Right-click* on the **Local Area Connection** icon and *select* **<Properties>** for the drop down window.

6.) *Choose* **Internet Protocol Version 4 (TCP/IPv4)** by highlighting it and then *click* **<Properties>**. The *Internet Protocol Properties Window* will appear (**Figure 8**).

- Select the radio button in front of Use the following
   IP address (Figure 8) and write down the current defaults so that you can re-enter them when you finish configuring the PT-Link and then type *in* the following information:
  - a.) IP address 192.168.1.5
  - b.) Subnet mask 255.255.255.0
  - c.) Default Gateway is blank

9.) *Click* **<OK>** until all of the above network configuration windows are closed. You may have to *reboot* the computer before the new values are valid.

# **Running RUINET**

### **Connecting To The PT-Link II**

1.) In order to communicate and program the PT-Link II you will need to install RUINET software on your computer. If you do not have the software, it is available for downloading at www.orioncontrols.com/software-new.html under PT-Link II Software

**WARNING:** Make sure to load RUINET onto your hard drive and run the program from your hard drive. DO NOT under any circumstances run RUINET from your cd drive.

2.) If RUINET is in the desktop directory (if it isn't, locate its directory), double-click on RUINET, and the RUINET program should run. Initially, you might see the screen below (**Figure 9**). *Type* **<I>** for Specify IP Address and the message "Enter IP Address of the Field Server to Connect to" will appear on the screen.

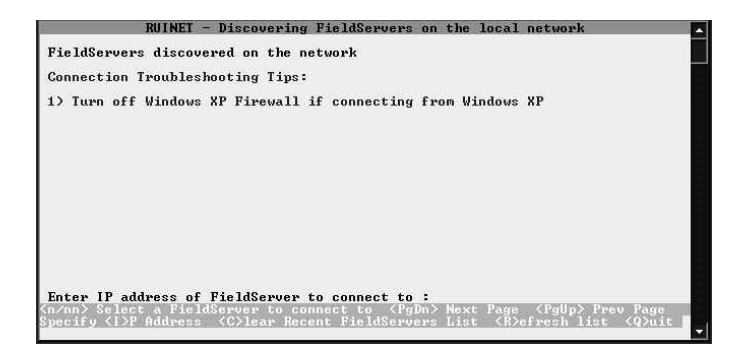

### Figure 9: RUINET PT-Link Specify IP Address

3.) Type the IP Address of <192.168.1.24> and press <Enter>.

4.) If you have only one PT-Link connected to the network, then RUI-NET will automatically connect to that particular PT-Link; otherwise, a menu will appear to allow the selection of the desired PT-Link.

NOTE: If RUINET is unable to establish a connection, there are a few simple procedures you can perform to try to determine the problem. To verify your network cables, observe the green LED displayed directly above and to the right of the Ethernet port. This LED should be on if the 10 BaseT cable is good. Secondly, observe the red LED displayed directly above and to the left of the Ethernet port. This LED should be solid while RUINET is running. If the LEDs are lit as expected, and RUINET still does not receive replies, then the netmask is probably incorrect. If this does not help, then your Ethernet setup on your PC is possibly not compatible. Ensure that you have an Ethernet adapter installed in your software configuration and that it is configured to run the TCP/IP protocol. If you are still unable to connect, please contact WattMaster Controls.

5.) On subsequent connections, a list of PT-Links that have been recently connected may appear under the message "Recently connected to FieldServers. Select the required PT-Link by *typing* the Number or Letter in the left hand column. (Figure 10).

| 🖾 Command Promp                                                                                              | _ □ ×                                                                                        |
|----------------------------------------------------------------------------------------------------|----------------------------------------------------------------------------------------------|
| FieldServers discovered on the network<br>1 Testing Modbus<br>2 Toolkit Pro Server                           | 192.168.8.45Type "1" to pick the first192.168.8.252FieldServer or "2" to<br>pick the second. |
| Recently connected to FieldServers                                                                           |                                                                                              |
| A No_Title_Assigned<br>B Toolkit Pro Server                                                                  | 192.168.0.45<br>192.168.0.252                                                                |
| <pre>(n/nn&gt; Select a FieldServer to connect t<br/>Specify &lt;1&gt;P Address <c>lear Recent Fie</c></pre> | to (PgDn) Next Page (PgUp) Preu Page<br>eldServers List (R)efresh list (Q)uit                |

#### Figure 10: RUINET PT-Link Selection Menu

6.) Once connected, you will see the *RUINET Main Menu* (Figure 11). Unless you need to make changes to the config.csv file (steps 7 through 15), you are now ready to send and receive files to and from the PT-Link.

| Command Prompt - ruinet                                                                                                    | _ 🗆 ×                                                                                                    |
|----------------------------------------------------------------------------------------------------|----------------------------------------------------------------------------------------------------|
| Toolkit Pro Server<br>B - FieldServer Information<br>O - Connection Overview<br>N - Mode Overview<br>M - Map Descriptor Overview<br>A - Data Array Overview<br>F - Susten Fryngs | FieldServer Name. (Specified in<br>'FieldServer, Title' section of the<br>CSV file).                            |
| F - Driver Messages<br>D - Download Configuration to FieldServer<br>U - Upload Configuration from FieldServer                                                                    | to select the option.                                                                                           |
| I – Change IP Address<br>K – Change UI Display Mode<br>! – Restart FieldServer                                                                                                   | List of other action keys. Some of these keys<br>only work in Expert Mode. Read the Advanced<br>Notes on Tiers. |
| Keys: Type Appropriate Key for Selection<br>(Q)uit (+) Next (+) Prev (Ctrl+) Last (Ctrl                                                                                          | *> First (n) Goto                                                                                               |

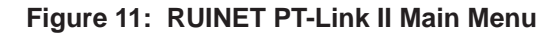

# Changing the Config.csv File

7.) *Type* the letter **<U>** to upload the Config file (**Figure 12**), then *type* **<U>** again (**Figure 13**) for Upload.

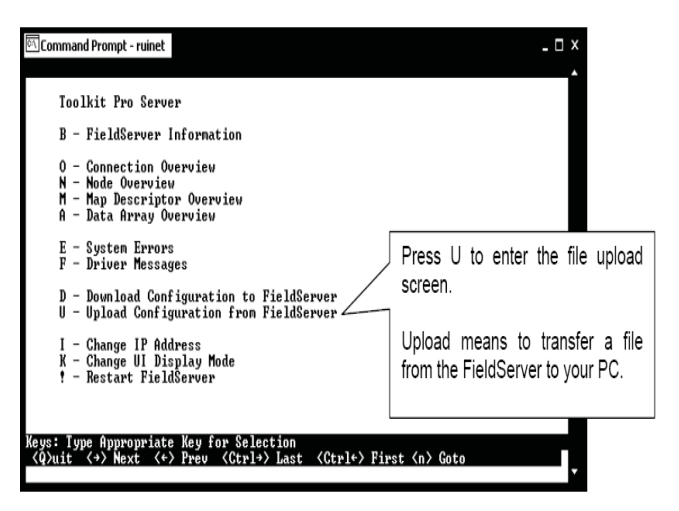

Figure 12: RUINET PT-Link Main Menu - Upload

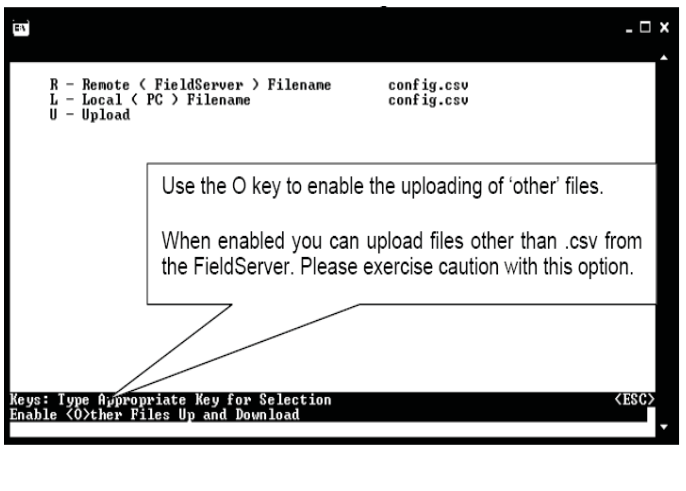

#### Figure 13: RUINET PT-Link Upload

8.) You will get confirmation that the upload is complete. *Type* <N> to open the file in Notepad.

**WARNING:** Only edit the config.csv file using Notepad. **DO NOT** use Excel. Using Excel to edit the config.csv file will corrupt its contents!

9.) Inside the text file you can change the System\_Node\_ID (the BACnet MAC address) which defaults to 11 (**Figure 14**). You can obtain this information from your Building Automation System (BAS) Integrator.

| TextPad - C:\Documents and Settings\MikeB\Desk              | top\PT Link Apps\BACnet\config.csv 🛛 🗐 🔀 |
|-------------------------------------------------------------|------------------------------------------|
| Eile Edit Search View Tools Macros Configure                | <u>W</u> indow <u>H</u> elp              |
| 10 <b>2888868</b>                                           | ☶  큰 ¶   🌒 🂖 🏭 👰 🗬 🖓 🕢 → 📮               |
| config.csv                                                  | <b>▼</b> X                               |
| //<br>// System_Node_ID                                     | <b>^</b>                                 |
| // For BACnet_MSTP the System_Node                          | e_ID is used as the MAC address.         |
| Bridge<br>TitleSystem_Node_ID<br>Wattmaster MSTP v1.00f _11 |                                          |
| //=                                                         |                                          |
| // Data Arrays                                              | M                                        |
|                                                             |                                          |
| For Help, press F1                                          | 32 27 Read Ovr Block Sync Rec 💥          |

### Figure 14: Changing the BACnet MAC address

10.) If the server baud rate needs to be changed, go to the 'Connections' section and only change the SERVER\_BAUD (Figure 15). Possible Baud Rate values are (9600, 19200, 38400, 76800). The default Baud Rate is 38400. You can obtain this information from your BAS Integrator.

| i read da crave americo ana vertina              | gs\MikeB\Desktop\PT Link Apps\BACnet\config.csv 📃              |         |
|--------------------------------------------------|----------------------------------------------------------------|---------|
| Eile Edit Search View Tools Macro                | os <u>⊆</u> onfigure <u>Wi</u> ndow <u>H</u> elp               |         |
| 10 <b>2 2 1 8 4 6 6 6 1 % 1</b> 6 6              | 비오 오   킅 큐   곧 ¶   🌒 🎔 អ 🕺 👁 🖗 🔹 🗰 🛛                           | -       |
| config.csv                                       |                                                                | * ×     |
|                                                  |                                                                | ^       |
| eout becomes an official err                     | ror.                                                           |         |
| Auto_Config_Server_,Server_0<br>BACnet-mstp5     | Dbject_ID_Style ,Virtual_Server_Nodes ,Server_Ba<br>,No ,88400 | ud      |
| Auto_Config_Server_,Server_0<br>BACnet-mstp5<br> | Dbject_ID_Style ,Virtual_Server_Nodes ,Server_Ba<br>.No        | ud<br>V |

Figure 15: Changing the Baud Rate in Notepad

## Changing the Config.csv File

11.) The last change you may need to make is the Node\_ID under 'Client Side Nodes' which is the BACnet Device Instance Number (**Figure 16**). The default is 1. You can obtain this information from your BAS Integrator.

| 📱 TextPad - C: Wocuments and Settings WikeB Wesktop V                                                                                                    | PT Link Apps\BACnet\config.csv 🛛 🗐 🛛               |
|----------------------------------------------------------------------------------------------------|----------------------------------------------------|
| Eile Edit Search View Tools Macros Configure Windo                                                                                                    | ow <u>H</u> elp                                    |
| 10 2 9 8 8 8 8 8 8 9 9 9 F                                                                                                    | a 📲 🕼 🕲 🖗 🕼 🖉 🖓 🙀 🔹 🗤 🕨 🚽                          |
| config.csv                                                                                                    | ▼ X                                                |
| // Client Side Nodes<br>// Client Node_ID is used when<br>virtual server side nodes are crea<br>// The driver adds the Node_ID to the<br>// class to make a server node_ID. | ated for MSTP and MN2<br>s instance number of each |
| Nodes<br>Node_Name_Node_ID_Protocol_Port<br>NODE_011WattMstr_S1                                                                                                    |                                                    |
|                                                                                                    | ×                                                  |
| For Help, press F1                                                                                                    | 160 13 Read Ovr Block Sync Rec 🛒                   |

Figure 16: Changing the Node ID in Notepad

12.) Once the changes are made to the text file, *click* **<File>** in the upper left and then *click* **<Save>**. Now close the file and return to the *RUINET Main Menu*.

13.) From the *RUINET Main Menu*, *type* **<D>** to Download the new config.csv file to the FieldServer (**Figure 17**).

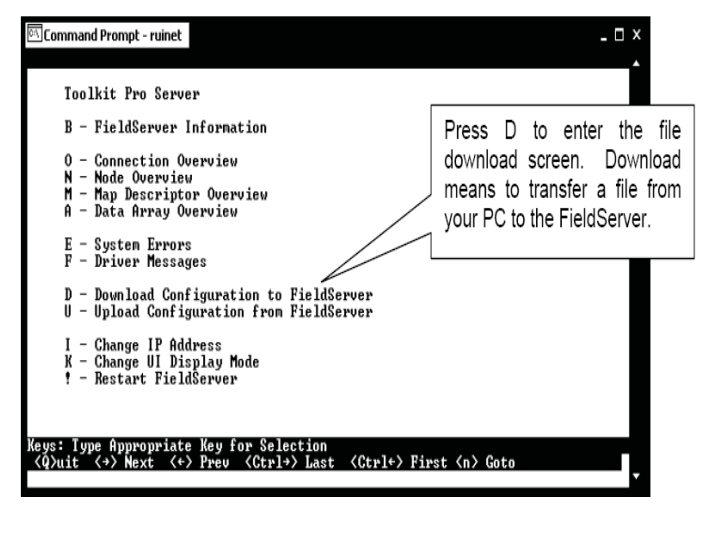

Figure 17: Download new Config.csv file

14.) At the next screen, (Figure 18), type **<D>** again.

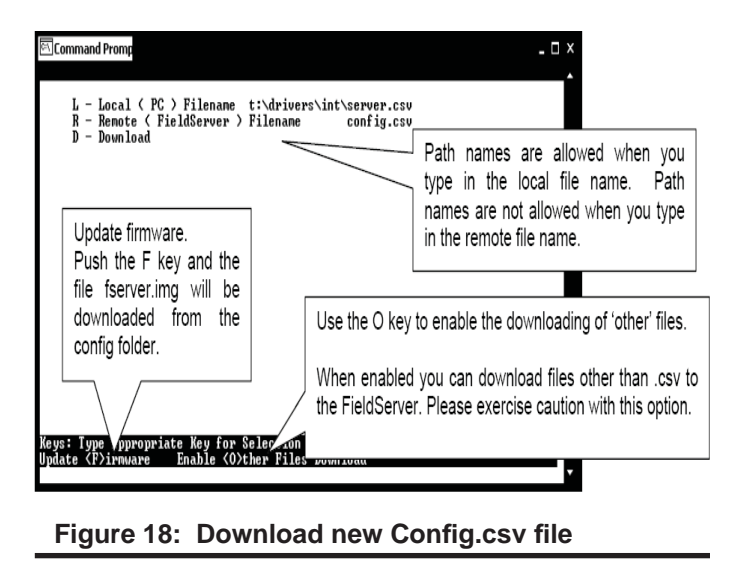

- **NOTE:** The utility will indicate when downloading is complete. **DO NOT** reset the PT-Link until this message is displayed, as this will corrupt the PT-Link.
- **NOTE:** The Remote Filename option must always be named "**config.csv**" for configurations; otherwise, it will be ignored by the PT-Link.

15.) Once the download is complete, *restart* the PT-Link II by cycling power or *press* **<Esc>** to get back to the *RUINET Main Menu* and then *type* **<!>** option to save the new configuration file and restart RUINET. It is possible to do multiple downloads to the PT-Link II before resetting it. There will be a start-up period where you will be unable to connect to the PT Link.

16.) From the *RUINET Main Menu*, *type* **<A>** for the Data Array Overview. The *Data Array Overview Screen* will display (**Figure 19**).

# **Verifying PT-Link Communications**

| 💌 C:              | Documents and Sett                            | ings\MikeB\Desktop\ruin                     | et.exe                                                 | - 🗆 ×          |
|-------------------|-----------------------------------------------|---------------------------------------------|--------------------------------------------------------|----------------|
|                   |                                               | Data Arra                                   | y Overview                                             | ·              |
|                   | Data Array Name                               | Data Format Leng                            | th Data Age                                            |                |
| 01-<br>02-<br>03- | WattMstr-Dump<br>WattMstr-Stats<br>DA_C162_I0 | UInt16 20<br>UInt32 5<br>Float 10           | 00 2:09:10.850s<br>00 2:06:25.080s<br>0.020s<br>0.020s |                |
| Ke ys :           | : <r>eset &lt;<br/><nn> Goto Data</nn></r>    | Page Down> Next Pa<br>Array OR <g>oto D</g> | ge (Page Up) Previous Pag<br>ata Array                 | re <esc></esc> |

Figure 19: Data Array Overview Screen

17.) This screen (**Figure 19**) will verify communication to the HVAC units. Lines 1 & 2 should always be present. After a start-up period of approximately 4 minutes, you will see 1 additional line for each HVAC unit. This screen represents the PT Link II communicating with 1 HVAC unit.

18.) Once these steps have been completed and you have verified that the reconfigured PT Link II has established communication to the HVAC unit(s), it can now be added to the BAS network.

## **Troubleshooting the PT-Link Controller**

# Addressing WattMaster Devices in a BACnet<sup>®</sup> Network.

Each PT-Link II BACnet<sup>®</sup> generates only one BACnet<sup>®</sup> device regardless of the number of WattMaster controls connected to it. This device will have all the properties of all the WattMaster controls connected. The instance of the device is equal to the unit address. The properties of each control can be differentiated by an offset of 500.

#### Examples:

- 1.) Properties of the controller address as 1 will range from 0 to 499.
- 2.) Properties of the controller address as 2 will range from 500 to 999.
- 3.) Properties of the controller address as 3 will range from 1000 to 1499.

To search for the instance of a specific property, follow the next formula:

**Property Instance** = ((Controller Address - 1) \* 500) + Instance Number from table.

#### Example:

- 1.) The PT-Link II BACnet<sup>®</sup> has a Node ID equal to five.
- 2.) Two VCM controllers connected and addressed to one and four.
- 3.) Searching for the Outdoor Temperature of each controller.
- 4.) Instance of the Outdoor Temperature in the VCM table equal to AI: 54.
- 5.) Client will only see Device 5.
- 6.) Under Device 5 it will see AI: 54 for the Outdoor Temperature of the unit addressed as 1 and AI: 1554 for the Outdoor Temperature of the unit addressed as 4.

**NOTE:** To simplify the calculation, we recommend that the WattMaster controllers be addressed in sequential order from one to the last controller without any unused address(es) in between.

# **Troubleshooting the PT-Link II Controller**

### **PT-Link II Board LEDs**

The PT-Link II BACnet<sup>®</sup> is equipped with LEDs that can be used for troubleshooting. There are eight LEDs on the PT-Link board. **See Figure 20** for the locations of the LEDs on the PT-Link board. The LED descriptions and functions are listed in the following paragraphs.

### POWER LED

When the PT-Link II BACnet<sup>®</sup> is powered up, the "**POWER**" LED should light up and stay on continuously. If it does not light up, check to be sure that you have 24 VAC connected to the board, that the wiring connections are tight, and that they are wired for correct polarity. The 24 VAC power must be connected so that all ground wires remain common. If after making all these checks the "**POWER**" LED still does not light up, please contact WattMaster Controls Technical Support at our Toll Free number—866-918-1100—for assistance.

#### LOOP LED

When power is applied to the PT-Link II BACnet<sup>®</sup>, the "**LOOP**" LED will also light up. The LED should flicker rapidly, indicating that the PT-Link is trying to communicate with the controllers on the loop. A "**flicker**" is defined as a brief moment when the LED turns off and back on. If the "**LOOP**" LED does not operate as indicated above, first power down the unit and then reapply power. If this does not work, please contact WattMaster Controls Technical Support at our Toll Free number—866-918-1100—for assistance.

#### LED 1

When power is first applied, "**LED 1**" will be off temporarily and then will blink one time for each controller it is communicating with. For example, if you have 4 controllers on the loop connected to the PT-Link, "**LED 1**" will blink 4 times. If the amount of blinks does not match the number of controllers connected to the loop, it indicates there is a communicating is to go to each controller and look at its "**COMM**" LED. The "**COMM**" LED should be solid and will flicker occasionally indicating communication with the PT-Link II BACnet<sup>®</sup>. If the "**COMM**" LED does not flicker, there is no communication with that controller.

#### LED 2

When power is first applied, "**LED 2**" will be off temporarily and then will blink slowly indicating that the PT-Link baseboard is communicating with the ProtoCessor Module. If "**LED 2**" does not blink, check that the ProtoCessor Module is installed correctly on the PT-Link baseboard and that the "**PWR**" LED is lit up on the ProtoCessor Module.

#### **PROTO LED**

When the PT-Link II is first powered up, the "**PROTO**" LED should light up and blink continuously. This LED verifies communication with the board and the ProtoCessor. If the LED doesn't light up, check that the ProtoCessor is installed correctly and firmly connected to the Base Board. The "**PWR**" LED should also be lit on the ProtoCessor Module.

#### TIMER LED

The "**TIMER**" LED is used for troubleshooting by WattMaster Controls Technical Support. The "**TIMER**" LED should always be blinking steadily.

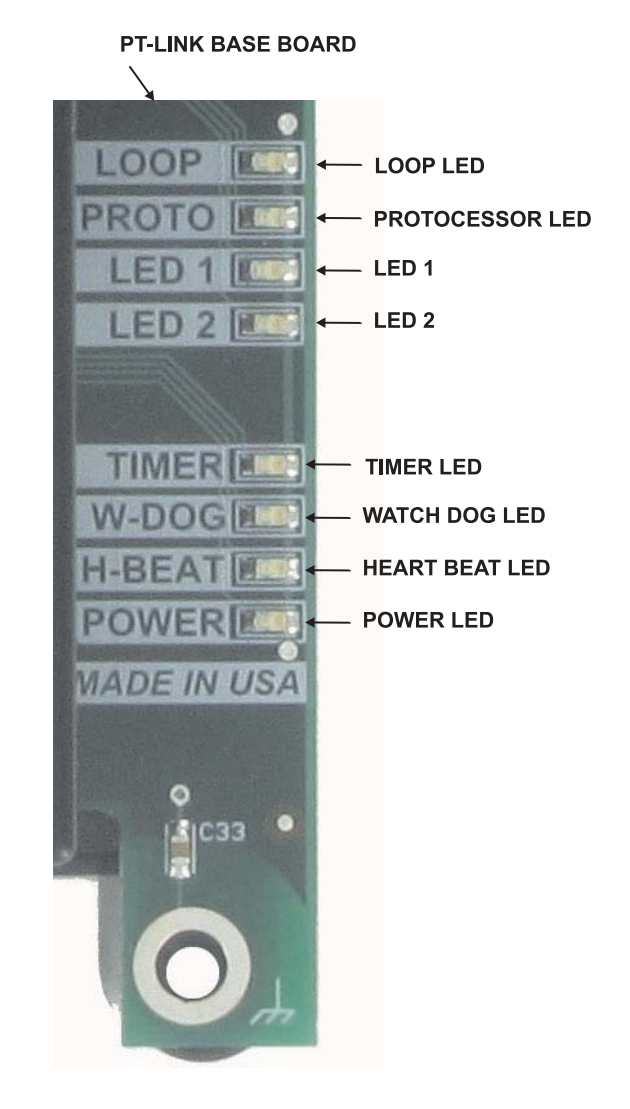

#### Figure 20: PT-Link II BACNET® LED Locations

#### WATCH DOG LED

The "**W-DOG**" LED is used for troubleshooting by WattMaster Controls Technical Support. The "**W-DOG**" LED should always be on solid.

#### HEARTBEAT LED

The "**H-BEAT**" LED blinks to show the PT-Link II board software is running. If the LED doesn't light up, and all other checks have been made, please contact WattMaster Controls Technical Support at our Toll Free number—866-918-1100—for assistance.

# **Troubleshooting the PT-Link II Controller**

### ProtoCessor Module LEDs

#### **PWR LED**

When the PT-Link II is first powered up, the "**PWR**" LED should light up and stay on continuously. **See Figure 21**. If the LED doesn't light up, check that the ProtoCessor is installed correctly and firmly connected to the Base Board.

#### **GPI05 LED**

The "**GPI05**" LED will light up when the Base Board and the ProtoCessor Module have established communications. **See Figure 21**. This can take up to 3 minutes depending on the number of units connected to the PT-Link II. If it fails to light up after 3 minutes, check that the ProtoCessor is installed correctly and firmly to the Base Board.

#### LB LED

Once the unit is powered up, the "**LB**" LED must be blinking constantly. **See Figure 21**. If this LED is constantly on or off, the Module is not working properly and needs to be replaced.

#### LA LED

Once the unit is powered up, the "LA" LED must be blinking constantly. See Figure 21. If this LED is constantly on or off, the Module is not working properly and needs to be replaced.

#### TX & RX LEDs

The "**TX**" and "**RX**" LEDs work together to indicate that communication is being established with the desired protocol network. If both LEDs are blinking, then communication is working properly. **See Figure 21.** If not, check the protocol network wiring and the baud rate in the configuration file.

### D14 & D15 LEDs

The "D14" and "D15" LEDs work together to indicate that communication is being transmitted and received from the USB Port when performing an update to the PT-Link software.

If all of these tests are made and the controller still doesn't operate, please contact WattMaster Controls Technical Support at our Toll Free number—866-918-1100—for assistance.

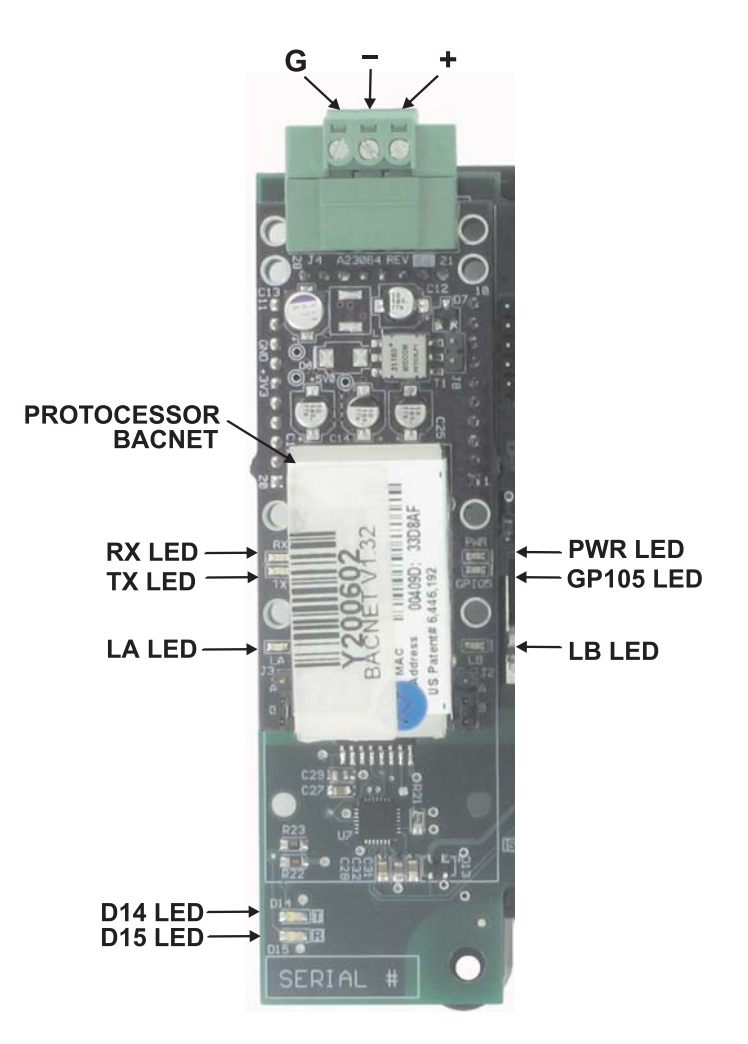

Figure 21: PT-Link II BACNET® LED Locations

# Troubleshooting the PT-Link II Controller

### **Using RUINET**

Before continuing with the troubleshooting, make sure the PT-Link is connected correctly and the RUINET software is installed, running, and functioning correctly.

## **Verifying Proper Communications**

From the *RUINET Main Screen*, *press* **<O>** to go the *Connection Overview Screen*. This screen supplies information on communication between the PT-Link and remote devices. A number of aspect screens are available, and some of the aspect screens have more than one page. Use the space bar to toggle between aspects and use the **<PgUp>** and **<PgDn>** keys to toggle between pages of the same aspect. The *Connection Overview and Settings Aspect Screen* is shown in **Figure 22**.

The main purpose in this screen is to verify that messages and characters are being transmitted and received. In addition, it shows the number of communication errors. If the PT-Link connection "03" is the protocol connection, verify that is communicating appropriately. If it is not, check that the PT-Link LEDs are working properly, the unit is wired correctly, and the PT-Link is configured correctly (Baud Rate, Unit Address & MAC Address). If the number of errors is constantly increasing, move to the *Error Screen* by *pressing* the **Space Bar>** 3 times to find out the cause of the errors. Use the **Space Bar>** and **Space** between pages of the *Error Screen*.

## **Verifying Proper Values**

To verify that the correct values for each unit are being communicated to the PT-Link, move to the *Data Array Overview Screen*. To get to the screen, *press* **<A>** from the *RUINET Main Menu*. See Figure 23 for screen details.

In the *Data Array Overview Screen* (Figure 23) you will be able to see the data arrays of all the units connected to the PT-Link denoted by an array name "DA\_XXX\_IY"—Y being the address of the unit minus one. The Address of the unit is determined by a set of dip switches. To view the values being communicated from a specific unit, move to the *Data Array Detail Screen* (Figure 24) of the unit by entering the number under which it is listed. For example, for the unit listed in the third position, *enter* <03>.

To understand what each value means, look at the Data Array Tables for the desired unit type, VCM-X, SA, or VCM. You can change the writable values from this screen by using the modify command. To use the modify command, *press* **<M>** from the *Data Array Detail Screen* and then *enter* the Offset you want to change followed by a space and the new value.

*Example:* To change the Cooling Supply Setpoint to 60 in the VCM, *press* **<M>**, *enter* **<58 60>**, and then *press* **<Enter>**. This could be useful to prove that the unit can take and keep the setpoints properly.

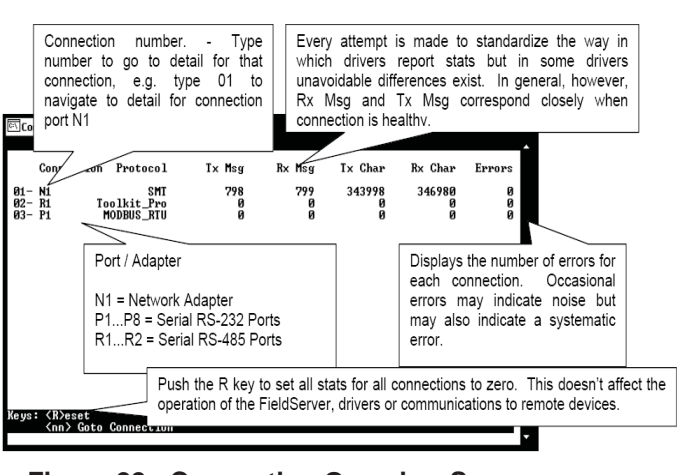

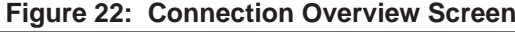

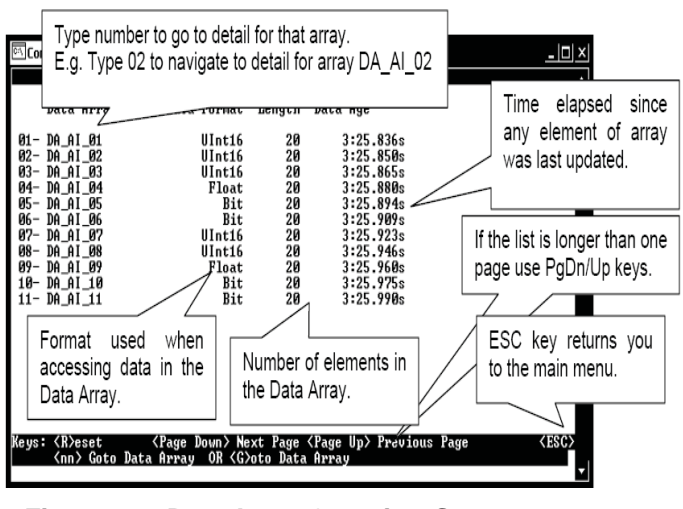

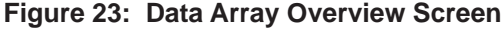

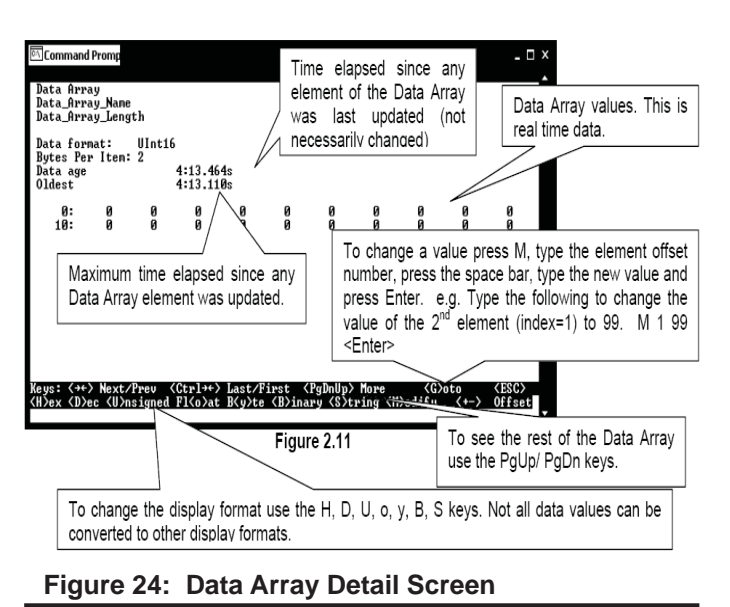

## Updating the PT-Link II Controller

# Programming the PT-Link II with BootLoader

The PT-Link II is equipped with the ability to update its software with the use of a computer. You will need the following before you begin:

- PT-Link II in need of an update (powered up, no other connections necessary)
- Computer running Microsoft Windows<sup>TM</sup> operating system
- Prism II software from www.orioncontrols.com/softwarenew.html
- Latest version of PT-Link II software (e-mailed from our tech support staff or downloaded from any of our websites) and software sheet
- USB Driver Setup.exe file from PT-Link II CD or downloaded from any of our websites.
- USB cable

#### Follow these simple steps to update the PT-Link II:

1.) Turn on your computer and download the latest Prism II software from www.orioncontrols.com/software-new.html.

2.) Either download the PT-Link II update file from http://techsupport. wattmaster.com or save the file to your computer from the e-mail you received from Tech Support. Record the path and name of the file for later use. Also, print the software sheet provided for future reference.

3.) Run the USB Driver Setup.exe file (found on the PT-Link II CD or downloaded from any of our websites) so that Prism can communicate to the PT Link II. Unzip the file to the directory where you saved your PT-Link II software.

4.) Plug the USB cable into the computer's and PT-Link II's USB ports.

5.) A message will pop-up from the lower menu bar of Windows that reads, "Found New Hardware." Click on this message and follow the instructions that appear to install the USB drivers.

6.) Open Prism II and Login with the password "Flash." If successful, "Level 4 Access" will appear at the lower right of the Prism program.

7.) Click on the **<Job-Site>** icon. The Job-Sites Window will appear. In the Type of CommLink Dialog Box, select "Hi Speed CommLink."

Type of CommLink
CommLink 2 or CommLink 3
CommLink 4 or USB Link
Hi Speed CommLink

8.) In the *Job-Sites Window*, from the Serial Port drop down list, *select* the correct COM port. If you don't know the COM port number or if the number is 10 or higher, follow the directions on pages 19-20.

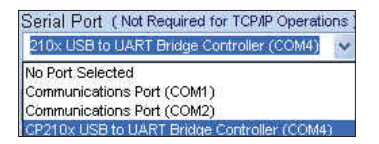

9.) From Prism II's Communications tab, *select* "Flash Selected Controller."

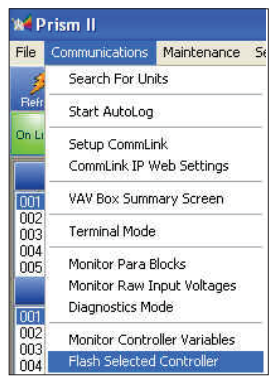

10.) The Flash Controller Window will appear.

| 🖨 Flas                                         | h Con     | trollers          |         |                          |                          |                |                     | E           |
|------------------------------------------------|-----------|-------------------|---------|--------------------------|--------------------------|----------------|---------------------|-------------|
| Exit Co                                        | nnecti    | on Advanced Help  |         |                          |                          |                |                     |             |
| Loop:                                          | 0         | Program HEX HE    | X File: | c:\Documents and Setting | gs[sonya]/My Documents]  | S51035_100.hex | XF                  | nalize HDK  |
| Unit: 63 Program GFX GFX File: C:\PrismII\SMT5 |           |                   |         | C:\PrismII\SMTSUpdate\\  | SUpdate\V200815_v100.gfx |                |                     | inalize GFX |
|                                                |           | Show Details      |         | Check this bas for 11 B  | Byte Response Packet     |                |                     |             |
| Progre                                         | alication | n (HEV) Not State |         |                          | Get Info                 |                | Finalizati          | on Data     |
|                                                | 6         | los J             |         |                          | Hardware ID:             | 2              | Int Flash Length:   | 0           |
|                                                |           |                   |         |                          | Hardware Version         | 1              | Checksum            | 0           |
| Gn                                             | sphics (  | (GFX) Not Starter | d       |                          | Boot Loader ID:          | -              | Est Flash Length    | 0           |
| -                                              |           | los               |         |                          | Boot Loader Version:     | -              | Checksum            | 0           |
|                                                |           |                   |         |                          | Application ID:          | -              | and a second second |             |
| Read                                           | y.        |                   |         |                          | Application Version:     | -              |                     |             |

11.) From the *Flash Controller Window*'s Connection tab, *select* "Direct". Keep the *Flash Controller Window* open.

| 🛱 Flash Contro |            |  |  |  |  |  |  |
|----------------|------------|--|--|--|--|--|--|
| Exit           | Connection |  |  |  |  |  |  |
| Looj           | Network    |  |  |  |  |  |  |
|                | V Direct   |  |  |  |  |  |  |

12.) Cycle power to the PT-Link II and within 5 seconds, *click* the **<Get Info>** button in the *Flash Controller Window*. The PT-Link II information will now appear in the window under the **<Get Info>** button.

| Get Info             |           |
|----------------------|-----------|
| Hardware ID:         | Y\$102412 |
| Hardware Version:    | 1.3       |
| Boot Loader ID:      | Y201021   |
| Boot Loader Version: | 1.0       |
| Application ID:      | \$\$1035  |
| Application Version: | 1.0       |

# Updating the PT-Link II Controller

13.) The Application ID should be SS1035 and the Application Version should match the software version you will be updating to.

14.) In the HEX File field, enter the path and name of the HEX file you downloaded and/or copied to your hard drive. Use the Browse button (...) to the right of the field if you need help in locating the file.

| 🖼 Flash Co  | ontrollers                                                     |  |
|-------------|----------------------------------------------------------------|--|
| Exit Connec | tion Advanced Help                                             |  |
| Loop: 0     | Program HEX HEX File: c:\Documents and Settings;SS1035_100.hex |  |
| Unit: 63    | Program GFX GFX File:                                          |  |

15.) Now, cycle power to the PT-Link II once again and within 5 seconds *click* on the **<Program HEX>** button (shown above). If successful, you should see the Progress Application HEX bar showing the progress percentage.

| paganga     |
|-------------|
| Ĵ.          |
| Not Started |
|             |
|             |
|             |

16.) When the bar shows 100% completed, verify the PT-Link II's software is running by observing the Timer LED blinking.

17.) Verify the PT-Link II's Application Version by once again cycling power to the PT-Link II and within 5 seconds *clicking* the **<Get Info>** button.

18.) Verify all fields are correct in the information below the **<Get Info>** button and under "Finalization Data." The "Int Flash Length" and "Checksum" values should match the values provided with the software sheet.

| Get Info             |           | Finaliza          | ation Data |
|----------------------|-----------|-------------------|------------|
| Hardware ID:         | Y\$102412 | Int Flash Length: | 14764      |
| Hardware Version:    | 1.3       | Checksum:         | C0DB2638   |
| Boot Loader ID:      | Y201021   | Eut Elseh Lanath  | FFFFFFFF   |
| Boot Loader Version: | 1.0       | Charlesum         | FFFFFFFF   |
| Application ID:      | SS1035    | CHECKSUIII.       |            |
| Application Version: | 1.0       |                   |            |

# Updating the PT-Link II Controller

# Finding What COM Port Number the CommLink IV is Using

1. *Left-click* on **<Start>**, located on the bottom left of the Windows Tool Bar.

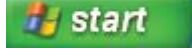

2. Select <Control Panel>.

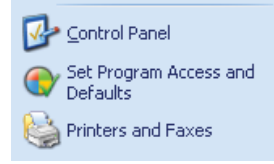

3. Double-click the System Icon.

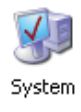

4. *Click* the **<Hardware>** tab.

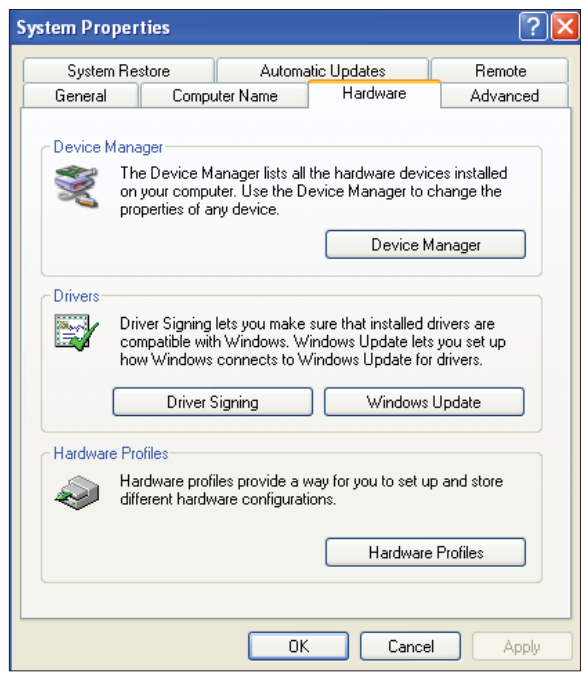

6. *Click* on the plus sign next to Ports to see all of the common ports.

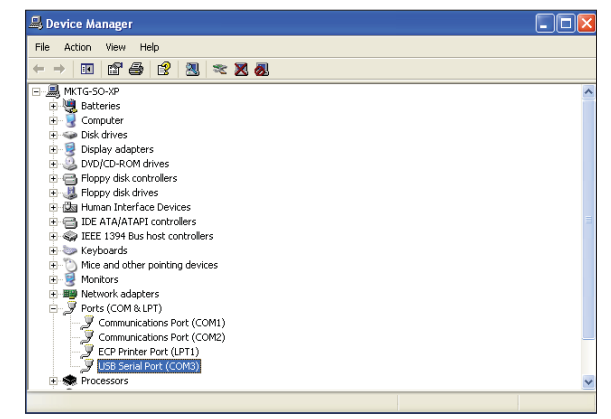

- Locate the USB Serial Port (COM#). The COM# in parentheses is the port it is located on. Write this COM port number down. You will need to know this when setting up the Prism software.
- 8. If the COM port number is 10 or greater, go to "Changing the USB COM Port Number" on page 20.

5. *Click* the **<Device Manager>** button.

# Updating the PT-Link II Controller

### Changing the USB COM Port Number

When the CommLink is first plugged in, it will be assigned a COM port number to be used for communicating with the Prism software. If the port number is 10 or greater, it needs to be changed to a value less than 10 to be recognized by Prism.

- Click <Start>, click <Control Panel>, click
   <System>, click the <Hardware> tab, and then click <Device Manager> to get to the Device Manager Window.
- 2. *Click* on the plus sign next to Ports to see all of the COM ports.

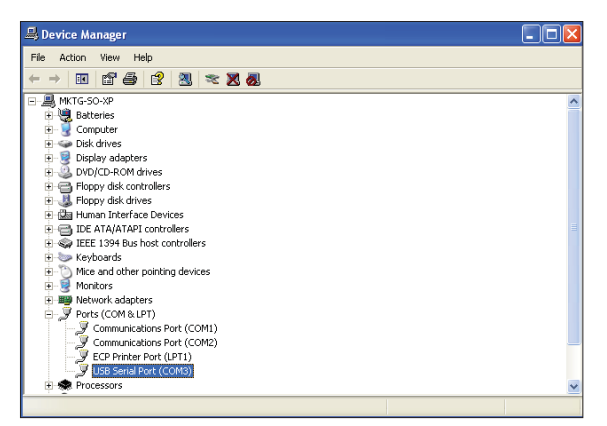

Right-click on "USB Serial Port (COM#)" and select
 Properties>. In the Properties Window, select the
 Port Settings> tab.

| General Port Settings Driver Details | Resources               |
|--------------------------------------|-------------------------|
| Bits per second:                     | 9600 🗸                  |
| Data bits:                           | 8                       |
| Parity:                              | None                    |
| Stop bits:                           | 1                       |
| Flow control:                        | None                    |
| Adv                                  | vanced Restore Defaults |
|                                      | OK Cancel               |

 To assign a port number less than 10, *click* on <Advanced>. The Advanced Settings Window will appear.

| anced Settings for COM4                                                                         |                                          |                                     |   |                    |
|-------------------------------------------------------------------------------------------------|------------------------------------------|-------------------------------------|---|--------------------|
| OM Port Number: COM4                                                                            | V                                        |                                     |   | OK                 |
| USB Transfer Sizes<br>Select lower settings to correct p<br>Select higher settings for faster p | erformance problems at le<br>erformance. | w baud rates.                       |   | Cancel<br>Defaults |
| Receive (Bytes):                                                                                | 4096 💌                                   |                                     |   |                    |
| Transmit (Bytes):                                                                               | 4096 💌                                   |                                     |   |                    |
| BM Options<br>Select lower settings to correct re                                               | sponse problems.                         |                                     |   |                    |
| Latency Timer (msec):                                                                           | 16 💌                                     |                                     |   |                    |
| Miscellaneous Options                                                                           |                                          |                                     | _ |                    |
| Minimum Read Timeout (msec):                                                                    | 0                                        | Serial Enumerator<br>Serial Printer |   |                    |
| Minimum Write Timeout (msec):                                                                   | 0 •                                      | Event On Surprise Removal           |   |                    |

5. In the COM Port Number drop box, *select* which COM port you wish to use. Make sure you select a COM port number that is not currently in use (you can see the ports in use in the *Device Manager Window*). *Select* a port that is less than 10.

**NOTE:** Windows<sup>®</sup> will assign a port number to every device that has ever been installed on your computer. So if there are no available ports below 10, choose a port number less than 10 for a device listed that you know you are not currently using.

Once you select the correct COM port number, *click* <OK> and close any windows opened in the process of changing the port number. Make note of this number because you will need it for your Prism setup.

|        | VCM-X Modular Data Array For Field Server |          |          |          |          |          |          |          |  |  |
|--------|-------------------------------------------|----------|----------|----------|----------|----------|----------|----------|--|--|
| Offset | 0                                         | 1        | 2        | 3        | 4        | 5        | 6        | 7        |  |  |
| 0      | AppVer                                    | ClSt     | HtSt     | OaWtbl   | TpDmnd   | SpcTp    | SaTp     | RaTp     |  |  |
| 8      | ОаТр                                      | DuctPr   | OaRh     | UnitMode | CtrlSts  | ClEnbl   | HtEnbl   | EcoEnbl  |  |  |
| 16     | FanDly                                    | PofCfg   | CO2Cfg   | MdHt2Ins | Rt2Ins   | OnRlys   | ExRlys12 | ExRlys34 |  |  |
| 24     | EcoPos                                    | VfdBwPos | VfdExPos | AlrmSts  | AlrmGrp1 | AlrmGrp2 | AlrmGrp3 | SaTpAlm  |  |  |
| 32     | OaTpAlm                                   | SpcTpAlm | MchClAlm | MchHtAlm | PofAlm   | DrtFAlm  | SmokeAlm | LoSaAlm  |  |  |
| 40     | HiSaAlm                                   | CtrlTpCF | CtrlTpHF | CtrlTp   | InRh     | InRhStM  | DptStM   | MdClPos  |  |  |
| 48     | MdHtPos                                   | MdHt2Pos | Rt2Pos   | OcpClSt  | OcpHtSt  | UnClOst  | UnHtOst  | WtblSt   |  |  |
| 56     | SaClSt                                    | SaHtSt   | WmupSt   | SpcTpOst | SaTpOst  | RaTpOst  | OaTpOst  | CoilTpSt |  |  |
| 64     | DptSt                                     | InRhSt   | DuctPrSt | RfPrSt   | SchdFrc  | OnRly1   | OnRly2   | OnRly3   |  |  |
| 72     | OnRly4                                    | OnRly5   | ExRly1   | ExRly2   | ExRly3   | ExRly4   | ExRly5   | ExRly6   |  |  |
| 80     | ExRly7                                    | ExRly8   | ExRly9   | ExRly10  | ExRly11  | ExRly12  | ExRly13  | ExRly14  |  |  |
| 88     | ExRly15                                   | ExRly16  | CO2St    | MinEcoSt | CO2Level | ByPasDmp | RaDmp    | RfPr     |  |  |
| 96     | OaDwpt                                    | CoilTp   | SaTpStM  | PreHtSp  | OaCFM    | EtCFM    | SaCFM    | OACfmSt  |  |  |
| 104    | OACfmRs                                   | OACfmStM | MdCmp2   | HdPr1    | HdPr2    | CdFan1   | CdFan2   | RmVFDPos |  |  |

# VCM-X Modular & VCM-X WSHP (Tulsa) Data Arrays

### Table 2: VCM-X Modular Data Array For Field Server

| VCM-X WSHP (Tulsa) Data Array For Field Server |          |          |          |          |          |          |          |          |  |
|------------------------------------------------|----------|----------|----------|----------|----------|----------|----------|----------|--|
| Offset                                         | 0        | 1        | 2        | 3        | 4        | 5        | 6        | 7        |  |
| 0                                              | AppVer   | ClSt     | HtSt     | OaWtbl   | TpDmnd   | SpcTp    | SaTp     | RaTp     |  |
| 8                                              | OaTp     | DuctPr   | OaRh     | UnitMode | CtrlSts  | ClEnbl   | HtEnbl   | EcoEnbl  |  |
| 16                                             | FanDly   | PofCfg   | CO2Cfg   | MdHt2Ins | Rt2Ins   | OnRlys   | ExRlys12 | ExRlys34 |  |
| 24                                             | EcoPos   | VfdBwPos | VfdExPos | AlrmSts  | AlrmGrp1 | AlrmGrp2 | AlrmGrp3 | SaTpAlm  |  |
| 32                                             | OaTpAlm  | SpcTpAlm | MchClAlm | MchHtAlm | PofAlm   | DrtFAlm  | SmokeAlm | LoSaAlm  |  |
| 40                                             | HiSaAlm  | CtrlTpCF | CtrlTpHF | CtrlTp   | InRh     | InRhStM  | DptStM   | MdClPos  |  |
| 48                                             | MdHtPos  | MdHt2Pos | Rt2Pos   | OcpClSt  | OcpHtSt  | UnClOst  | UnHtOst  | WtblSt   |  |
| 56                                             | SaClSt   | SaHtSt   | WmupSt   | SpcTpOst | SaTpOst  | RaTpOst  | OaTpOst  | CoilTpSt |  |
| 64                                             | DptSt    | InRhSt   | DuctPrSt | RfPrSt   | SchdFrc  | OnRly1   | OnRly2   | OnRly3   |  |
| 72                                             | OnRly4   | OnRly5   | ExRly1   | ExRly2   | ExRly3   | ExRly4   | ExRly5   | ExRly6   |  |
| 80                                             | ExRly7   | ExRly8   | ExRly9   | ExRly10  | ExRly11  | ExRly12  | ExRly13  | ExRly14  |  |
| 88                                             | ExRly15  | ExRly16  | CO2St    | MinEcoSt | CO2Level | ByPasDmp | RaDmp    | RfPr     |  |
| 96                                             | OaDwpt   | CoilTp   | SaTpStM  | PreHtSp  | OaCFM    | EtCFM    | SaCFM    | OACfmSt  |  |
| 104                                            | OACfmRs  | OACfmStM | MdCmp2   | HdPr1    | HdPr2    | CdFan1   | CdFan2   | WaterTpA |  |
| 112                                            | WaterTpB | A1LSPAlm | A1LktAlm | A2LSPAlm | A2LktAlm | B1LSPAlm | B1LktAlm | B2LSPAlm |  |
| 120                                            | B2LktAlm | LWT1Alm  | LWT2Alm  | POWF1Alm | POWF2Alm | ComMAlm  | RmVFDPos | _        |  |

### Table 3: VCM-X WSHP (Tulsa) Data Array For Field Server

# VCM-X WSHP (Coil) & VCM-X Data Arrays

| VCM-X WSHP (Coil) Data Array For Field Server |          |          |          |          |          |          |          |          |  |  |
|-----------------------------------------------|----------|----------|----------|----------|----------|----------|----------|----------|--|--|
| Offset                                        | 0        | 1        | 2        | 3        | 4        | 5        | 6        | 7        |  |  |
| 0                                             | AppVer   | ClSt     | HtSt     | OaWtbl   | TpDmnd   | SpcTp    | SaTp     | RaTp     |  |  |
| 8                                             | OaTp     | DuctPr   | OaRh     | UnitMode | CtrlSts  | ClEnbl   | HtEnbl   | EcoEnbl  |  |  |
| 16                                            | FanDly   | PofCfg   | CO2Cfg   | MdHt2Ins | Rt2Ins   | OnRlys   | ExRlys12 | ExRlys34 |  |  |
| 24                                            | EcoPos   | VfdBwPos | VfdExPos | AlrmSts  | AlrmGrp1 | AlrmGrp2 | AlrmGrp3 | SaTpAlm  |  |  |
| 32                                            | OaTpAlm  | SpcTpAlm | MchClAlm | MchHtAlm | PofAlm   | DrtFAlm  | SmokeAlm | LoSaAlm  |  |  |
| 40                                            | HiSaAlm  | CtrlTpCF | CtrlTpHF | CtrlTp   | InRh     | InRhStM  | DptStM   | MdClPos  |  |  |
| 48                                            | MdHtPos  | MdHt2Pos | Rt2Pos   | OcpClSt  | OcpHtSt  | UnClOst  | UnHtOst  | WtblSt   |  |  |
| 56                                            | SaClSt   | SaHtSt   | WmupSt   | SpcTpOst | SaTpOst  | RaTpOst  | OaTpOst  | CoilTpSt |  |  |
| 64                                            | DptSt    | InRhSt   | DuctPrSt | RfPrSt   | SchdFrc  | OnRly1   | OnRly2   | OnRly3   |  |  |
| 72                                            | OnRly4   | OnRly5   | ExRly1   | ExRly2   | ExRly3   | ExRly4   | ExRly5   | ExRly6   |  |  |
| 80                                            | ExRly7   | ExRly8   | ExRly9   | ExRly10  | ExRly11  | ExRly12  | ExRly13  | ExRly14  |  |  |
| 88                                            | ExRly15  | ExRly16  | CO2St    | MinEcoSt | CO2Level | ByPasDmp | RaDmp    | RfPr     |  |  |
| 96                                            | OaDwpt   | CoilTp   | SaTpStM  | PreHtSp  | OaCFM    | EtCFM    | SaCFM    | OACfmSt  |  |  |
| 104                                           | OACfmRs  | OACfmStM | MdCmp2   | HdPr1    | HdPr2    | CdFan1   | CdFan2   | WaterTpA |  |  |
| 112                                           | A1LSPAlm | A1LktAlm | B1LSPAlm | B1LktAlm | LWT1Alm  | POWF1Alm | ComMAlm  | RmVFDPos |  |  |

### Table 4: VCM-X WSHP (Coil) Data Array For Field Server

| VCM-X Data Array For Field Server |         |          |          |          |          |          |          |          |  |
|-----------------------------------|---------|----------|----------|----------|----------|----------|----------|----------|--|
| Offset                            | 0       | 1        | 2        | 3        | 4        | 5        | 6        | 7        |  |
| 0                                 | AppVer  | ClSt     | HtSt     | OaWtbl   | TpDmnd   | SpcTp    | SaTp     | RaTp     |  |
| 8                                 | OaTp    | DuctPr   | OaRh     | UnitMode | CtrlSts  | ClEnbl   | HtEnbl   | EcoEnbl  |  |
| 16                                | FanDly  | PofCfg   | CO2Cfg   | MdHt2Ins | Rt2Ins   | OnRlys   | ExRlys12 | ExRlys34 |  |
| 24                                | EcoPos  | VfdBwPos | VfdExPos | AlrmSts  | AlrmGrp1 | AlrmGrp2 | AlrmGrp3 | SaTpAlm  |  |
| 32                                | OaTpAlm | SpcTpAlm | MchClAlm | MchHtAlm | PofAlm   | DrtFAlm  | SmokeAlm | LoSaAlm  |  |
| 40                                | HiSaAlm | CtrlTpCF | CtrlTpHF | CtrlTp   | InRh     | InRhStM  | DptStM   | MdClPos  |  |
| 48                                | MdHtPos | MdHt2Pos | Rt2Pos   | OcpClSt  | OcpHtSt  | UnClOst  | UnHtOst  | WtblSt   |  |
| 56                                | SaClSt  | SaHtSt   | WmupSt   | SpcTpOst | SaTpOst  | RaTpOst  | OaTpOst  | CoilTpSt |  |
| 64                                | DptSt   | InRhSt   | DuctPrSt | RfPrSt   | SchdFrc  | OnRly1   | OnRly2   | OnRly3   |  |
| 72                                | OnRly4  | OnRly5   | ExRly1   | ExRly2   | ExRly3   | ExRly4   | ExRly5   | ExRly6   |  |
| 80                                | ExRly7  | ExRly8   | ExRly9   | ExRly10  | ExRly11  | ExRly12  | ExRly13  | ExRly14  |  |
| 88                                | ExRly15 | ExRly16  | CO2St    | MinEcoSt | CO2Level | ByPasDmp | RaDmp    | RfPr     |  |
| 96                                | OaDwpt  | CoilTp   | SaTpStM  | PreHtSp  | OaCFM    | EtCFM    | SaCFM    | OACfmSt  |  |
| 104                               | OACfmRs | OACfmStM | _        | _        | -        | _        | _        | -        |  |

### Table 5: VCM-X Data Array For Field Server

# SA & VCM Data Arrays

| SA Controller Data Array For Field Server |          |          |          |          |          |          |         |          |  |
|-------------------------------------------|----------|----------|----------|----------|----------|----------|---------|----------|--|
| Offset                                    | 0        | 1        | 2        | 3        | 4        | 5        | 6       | 7        |  |
| 0                                         | AppVer   | ClSt     | HtSt     | TpDmnd   | SpcTp    | SaTp     | DuctPr  | UnitMode |  |
| 8                                         | CtrlSts  | ClEnbl   | HtEnbl   | EcoEnbl  | FanDly   | MdHt2Ins | Rt2Ins  | EcoPos   |  |
| 16                                        | VfdBwPos | SaTpAlm  | SpcTpAlm | MchClAlm | MchHtAlm | PofAlm   | DrtFAlm | LoSaAlm  |  |
| 24                                        | HiSaAlm  | CtrlTpCF | CtrlTpHF | CtrlTp   | InRh     | InRhStM  | DptStM  | MdClPos  |  |
| 32                                        | MdHtPos  | MdHt2Pos | Rt2Pos   | OcpClSt  | OcpHtSt  | UnClOst  | UnHtOst | SaClSt   |  |
| 40                                        | SaHtSt   | WmupSt   | SpcTpOst | SaTpOst  | CoilTpSt | DptSt    | InRhSt  | DuctPrSt |  |
| 48                                        | SchdFrc  | OnRly1   | OnRly2   | OnRly3   | OnRly4   | OnRly5   | ExRly1  | ExRly2   |  |
| 56                                        | ExRly3   | ExRly4   | ExRly5   | ExRly6   | ExRly7   | ExRly8   | ExRly9  | ExRly10  |  |
| 64                                        | ExRly11  | ExRly12  | ExRly13  | ExRly14  | ExRly15  | ExRly16  | CoilTp  | SaTpStM  |  |
| 72                                        | PreHtSp  | EaTp     | EwTp     | EaRH     | HdPr1    | HdPr2    | CoilTp2 | EaDpt    |  |
| 80                                        | WSEByp   | WSEByp2  | MdCmp2   | CoilTpSt | CdPos1   | CdPos2   | EaTpAlm | EmerAlm  |  |
| 88                                        | PoWFAlm  | DrnAlm   | EaTpOst  | EwTpOst  | -        | -        | -       | -        |  |

### Table 6: SA Controller Data Array For Field Server

|        |          | V        | CM Data A | Array For F | ield Serve       | er       |          |          |
|--------|----------|----------|-----------|-------------|------------------|----------|----------|----------|
| Offset | 0        | 1        | 2         | 3           | 4                | 5        | 6        | 7        |
| 0      | AppVer   | ClSt     | HtSt      | OaWtbl      | TpDmnd           | SpcTp    | SaTp     | RaTp     |
| 8      | OaTp     | DuctPr   | OaRh      | UnitMode    | CtrlSts          | ClDmnd   | HtDmnd   | DehmDmnd |
| 16     | ClEnbl   | HtEnbl   | EcoEnbl   | FanDly      | WmupDmnd         | PofCfg   | CO2Cfg   | MdHt2Ins |
| 24     | Rt2Ins   | OnRlys   | ExRlys12  | ExRlys34    | EcoPos           | VfdBwPos | VfdExPos | AlrmSts  |
| 32     | AlrmGrp1 | AlrmGrp2 | AlrmGrp3  | SaTpAlm     | OaTpAlm SpcTpAlm |          | MchClAlm | MchHtAlm |
| 40     | PofAlm   | DrtFlAlm | SmokeAlm  | LoSaAlm     | HiSaAlm          | CtrlTpCF | CtrlTpHF | CtrlTp   |
| 48     | InRh     | InRhStM  | DptStM    | MdClPos     | MdHtPos          | MdHt2Pos | Rt2Pos   | OcpClSt  |
| 56     | OcpHtSt  | UnClOst  | UnHtOst   | WtblSt      | SaClSt           | SaHtSt   | WmupSt   | SpcTpOst |
| 64     | SaTpOst  | RaTpOst  | OaTpOst   | CoilTpSt    | DptSt            | InRhSt   | DuctPrSt | RfPrSt   |
| 72     | SchdFrc  | OnRly1   | OnRly2    | OnRly3      | OnRly4           | OnRly5   | ExRly1   | ExRly2   |
| 80     | ExRly3   | ExRly4   | ExRly5    | ExRly6      | ExRly7           | ExRly8   | ExRly9   | ExRly10  |
| 88     | ExRly11  | ExRly12  | ExRly13   | ExRly14     | ExRly15          | ExRly16  | CO2St    | MinEcoSt |
| 96     | CO2Level | ByPasDmp | RaDmp     | RfPr        | OaDwpt           | CoilTp   | SaTpStM  | PreHtSp  |

### Table 7: VCM Data Array For Field Server

# Appendix A

RJ-45 Connector as viewed from the bottom side

RJ-45 Connector as viewed from the bottom side

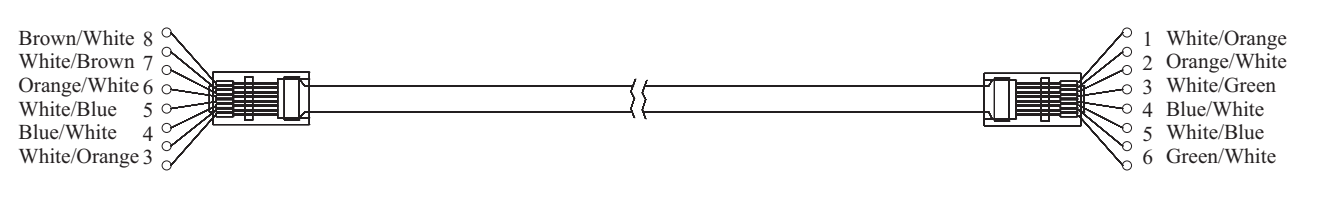

Use the standard EIA/TIA color code for "CROSS OVER CABLE" as shown. It is <u>not</u> the same as a standard Cat 5 patch cabling. The outer cable jacket should Be "Orange" in color. This is <u>not</u> a straight thru pin 1 to pin 1 cable.

#### Figure 25: RJ-45 8P8C Cable for WattMaster Cross Over Networking - WattMaster Part #HZ000136

### ProtoCessor Driver - (PICS) BACnet Protocol Implementation Conformance Statement

### **BACnet<sup>®</sup> Protocol**

| Date:<br>Vendor Name:<br>Product Name: | July 13, 2006<br>FieldServer Technologies<br>FieldServer                                                                                                    |
|----------------------------------------|----------------------------------------------------------------------------------------------------|
| Product Model<br>Number:               | FFP-485 ProtoCessor                                                                                                    |
| Product Description:                   | This software product will provide<br>bi-directional communication between<br>various RTU, DCS, SCADA and PLC using<br>most common protocols and a BACnet<br>system. The FieldServer can perform<br>protocol conversion (as opposed to routing)<br>between the different BACnet Data Link<br>Layer options. This is arranged by way of<br>static mappings. |
| Protocol Conversions:                  | See FieldServer Technologies list of protocol drivers available to determine available protocol conversions.                                                                                                    |

#### **BACnet Standarized Device Profile (Annex L)**

- $\sqrt{}$  BACnet Smart Sensor (B-SS)
- $\sqrt{}$  BACnet Smart Actuator (B-SA)
- $\sqrt{}$  BACnet Application Specific Controller (B-ASC)

#### BACnet Interoperability Building Blocks Supported (Annex K):

- √ K.1.1 BIBB Data Sharing ReadProperty-A (DS-RP-A)
- √ K.1.2 BIBB Data Sharing ReadProperty-B (DS-RP-B)
- √ K.1.3 BIBB Data Sharing ReadPropertyMultiple-A (DS-RPM-A)
- √ K.1.4 BIBB Data Sharing ReadPropertyMultiple-B (DS-RPM-B)
- √ K.1.7 BIBB Data Sharing WriteProperty-A (DS-WP-A)
- $\sqrt{}$  K.1.8 BIBB Data Sharing WriteProperty-B (DS-WP-B)
- √ K.1.9 BIBB Data Sharing WritePropertyMultiple-A (DS-WPM-A)
- K.1.10 BIBB Data Sharing WritePropertyMultiple-B (DS-WPM-B)
- √ K.5.1 BIBB Device Management Dynamic Device Binding-A (DM-DDB-A)

- √ K.5.2 BIBB Device Management Dynamic Device Binding-B (DM-DDB-B)
- √ K.5.4 BIBB Device Management Dynamic Object Binding-B (DM-DOB-B)

#### Segmentation Capability: None

### Standard Object Types Supported

- $\sqrt{}$  Device Object
- $\sqrt{}$  Analog Input
- √ Analog Output
- √ Analog Value
- √ Binary Input
- √ Binary Output
- $\sqrt{}$  Binary Value
- $\sqrt{}$  Multi State Input Output
- √ Multi State Output
- ✓ Multi State Value

### For all of these properties, the following applies:

- 1). Does not support BACnet CreateObject
- 2.) Does not support BACnet DeleteObject
- 3.) Does not support any optional properties
- 4.) No additional writeable properties exist
- 5.) No proprietary properties exist
- 6.) No range restrictions exist

#### Data Link Layer Options:

- $\sqrt{}$  MS/TP master (Clause 9), baud rate up to 76800 bps
- $\sqrt{MS/TP}$  slave (Clause 9), baud rate up to 76800 bps

#### Device Address Binding: Not supported

#### **Character Sets Supported:**

Where support for multiple character sets is indicated, this does not imply that they can all be supported simultaneously.

√ ANSI X3.4

# Appendix C - VCM-X Modular and WSHP BACnet Parameters

**NOTE:** The following points for the VCM-X Modular and VCM-X WSHP Controllers are additional points. All points and property identifiers in the VCM-X Controller table (pages 28-33) also apply to the VCM-X Modular and VCM-X WSHP Controllers.

| BACn                       | et Proper | ties for | VCM-X Modu                                                           | lar |      |
|----------------------------|-----------|----------|----------------------------------------------------------------------|-----|------|
| Parameter                  | Name      | Object   | Description                                                          | Lin | nits |
| Modulating<br>Compressor 2 | MdCmp2    | AI: 206  | Current position<br>of the 2nd Stage<br>of Compressor<br>Modulation. |     |      |
| Head<br>Pressure 1         | HdPr1     | AI: 207  | Head Pressure for<br>1st Compressor                                  |     |      |
| Head<br>Pressure 2         | HdPr2     | AI: 208  | Head Pressure for<br>2nd Compressor                                  |     |      |
| Condenser<br>Fan 1         | CdFan1    | AI: 209  | Condenser Fan 1<br>Signal Status                                     |     |      |
| Condenser<br>Fan 2         | CdFan2    | AI: 210  | Condenser Fan 2<br>Signal Status                                     |     |      |
| Remote VFD<br>Reset        | RmVFDPos  | AO: 258  | Remote VFD<br>Position Reset                                         | -1  | 100  |

| BACnet F                   | Properties | s for VC | M-X WSHP                                                                | (Tuls | a)   |
|----------------------------|------------|----------|-------------------------------------------------------------------------|-------|------|
| Parameter                  | Name       | Object   | Description                                                             | Lim   | nits |
| Modulating<br>Compressor 2 | MdCmp2     | AI: 206  | Current position<br>of the<br>2nd Stage of<br>Compressor<br>Modulation. |       |      |
| Head Pres-<br>sure 1       | HdPr1      | AI: 207  | Head Pressure<br>for<br>1st Compressor                                  |       |      |
| Head Pres-<br>sure 2       | HdPr2      | AI: 208  | Head Pressure<br>for<br>2nd Compressor                                  |       |      |
| Condenser<br>Fan 1         | CdFan1     | AI: 209  | Condenser Fan 1<br>Signal Status                                        |       |      |
| Condenser<br>Fan 2         | CdFan2     | AI: 210  | Condenser Fan 2<br>Signal Status                                        |       |      |
| Water Temp. A              | WaterTpA   | AI: 220  | Current water<br>temperature of<br>refrigerant for<br>System A.         |       |      |
| Water Temp. B              | WaterTpB   | AI: 221  | Current water<br>temperature of<br>refrigerant for<br>System B.         |       |      |
| Remote VFD<br>Reset        | RmVFDPos   | AO: 258  | Remote VFD<br>Position Reset                                            | -1    | 100  |

| BACnet F                                       | Properties | s for VC | M-X WSHP                                                                                                    | (Tuls | a)  |
|------------------------------------------------|------------|----------|----------------------------------------------------------------------------------------------------|-------|-----|
| Parameter                                      | Name       | Object   | Description                                                                                                    | Lim   | its |
| Compressor A1<br>Low Suction<br>Pressure Alarm | A1LSPAlm   | BI: 222  | Alarm that<br>indicates<br>Suction Pressure<br>for<br>Compressor A1<br>is below the Low<br>Suction Pressure<br>Cooling (Heat-<br>ing) Setpoint. |       |     |
| Compressor A1<br>Lockout Alarm                 | A1LktAlm   | BI: 223  | Alarm that<br>indicates<br>Compressor A1<br>is locked out.                                                                                      |       |     |
| Compressor A2<br>Low Suction<br>Pressure Alarm | A2LSPA1m   | BI: 224  | Alarm that<br>indicates<br>Suction Pressure<br>for<br>Compressor A2<br>is below the Low<br>Suction Pressure<br>Cooling (Heat-<br>ing) Setpoint. |       |     |
| Compressor A2<br>Lockout Alarm                 | A2LktAlm   | BI: 225  | Alarm that<br>indicates<br>Compressor A2<br>is locked out.                                                                                      |       |     |
| Compressor B1<br>Low Suction<br>Pressure Alarm | B1LSPAlm   | BI: 226  | Alarm that<br>indicates<br>Suction Pressure<br>for<br>Compressor B1<br>is below the Low<br>Suction Pressure<br>Cooling (Heat-<br>ing) Setpoint. |       |     |
| Compressor B1<br>Lockout Alarm                 | B1LktAlm   | BI: 227  | Alarm that<br>indicates<br>Compressor B1<br>is locked out.                                                                                      |       |     |
| Compressor B2<br>Low Suction<br>Pressure Alarm | B2LSPAlm   | BI: 228  | Alarm that<br>indicates<br>Suction Pressure<br>for<br>Compressor B2<br>is below the Low<br>Suction Pressure<br>Cooling (Heat-<br>ing) Setpoint. |       |     |
| Compressor 4<br>Lockout Alarm                  | B2LktAlm   | BI: 229  | Alarm that<br>indicates<br>Compressor B2<br>is locked out.                                                                                      |       |     |
| Low Water<br>Temperature 1<br>Alarm            | LWT1Alm    | BI: 230  | Alarm that<br>indicates water<br>temperature<br>is below the<br>Leaving Water<br>Safety Setpoint<br>(Heating only)<br>for System A.             |       |     |

# Appendix C - VCM-X Modular and WSHP BACnet Parameters

| <b>BACnet</b>                       | Properties | s for V( | CM-X WSHP                                                                                                    | (Tulsa) |  |
|-------------------------------------|------------|----------|----------------------------------------------------------------------------------------------------|---------|--|
| Parameter                           | Name       | Object   | Description                                                                                                    | Limits  |  |
| Low Water<br>Temperature 2<br>Alarm | LWT2Alm    | BI: 231  | Alarm that<br>indicates water<br>temperature<br>is below the<br>Leaving Water<br>Safety Setpoint<br>(Heating only)<br>for System B |         |  |
| Proof of Water<br>1 Flow Alarm      | POWF1Alm   | BI: 232  | Alarm that<br>indicates no<br>Proof of Water<br>Flow for System<br>A (A1/A2)                                                       |         |  |
| Proof of Water<br>2 Flow Alarm      | POWF2Alm   | BI: 233  | Alarm that<br>indicates no<br>Proof of Water<br>Flow for System<br>B (B1/B2)                                                       |         |  |
| Module<br>Communica-<br>tions Alarm | ComMAlm    | BI: 234  | Alarm that<br>indicates that<br>one or more<br>Modules are not<br>communicating<br>with the VCM-X<br>WSHP Control-<br>ler.         |         |  |

| BACnet                     | Propertie | s for V    | CM-X WSH                                                                  | P (Co | oil) |
|----------------------------|-----------|------------|---------------------------------------------------------------------------|-------|------|
| Parameter                  | Name      | Object     | Description                                                               | Lin   | nits |
| Modulating<br>Compressor 2 | MdCmp2    | AI: 206    | Current posi-<br>tion of the<br>2nd Stage of<br>Compressor<br>Modulation. |       |      |
| Head Pressure 1            | HdPr1     | AI: 207    | Head Pressure<br>for<br>1st<br>Compressor                                 |       |      |
| Head Pressure 2            | HdPr2     | AI: 208    | Head Pressure<br>for<br>2nd<br>Compressor                                 |       |      |
| Condenser<br>Fan 1         | CdFan1    | AI: 209    | Condenser<br>Fan 1<br>Signal Status                                       |       |      |
| Condenser<br>Fan 2         | CdFan2    | AI: 210    | Condenser<br>Fan 2<br>Signal Status                                       |       |      |
| Water Temp. A              | WaterTpA  | AI: 220    | Current water temperature.                                                |       |      |
| Remote VFD<br>Reset        | RmVFDPos  | AO:<br>258 | Remote VFD<br>Position Reset                                              | -1    | 100  |

| BACnet                                        | Propertie | s for V | CM-X WSH                                                                                                    | Р (Со                               | il)  |
|-----------------------------------------------|-----------|---------|----------------------------------------------------------------------------------------------------|-------------------------------------|------|
| Parameter                                     | Name      | Object  | Description                                                                                                    | Lin                                 | nits |
| Compressor A<br>Low Suction<br>Pressure Alarm | A1LSPAlm  | BI: 222 | Alarm that<br>indicates<br>Suction<br>Pressure for<br>Circuit A is<br>below the<br>Low<br>Suction<br>Pressure Cool-<br>ing (Heating)<br>Setpoint. |                                     |      |
| Compressor A<br>Lockout Alarm                 | A1LktAlm  | BI: 223 | Alarm that<br>indicates<br>Circuit A<br>Compressors<br>are locked<br>out.                                                                         |                                     |      |
| Compressor B<br>Low Suction<br>Pressure Alarm | B1LSPAlm  | BI: 226 | Alarm that<br>indicates<br>Suction<br>Pressure for<br>Circuit B is<br>below the<br>Low<br>Suction<br>Pressure Cool-<br>ing (Heating)<br>Setpoint. |                                     |      |
| Compressor B<br>Lockout Alarm                 | B1LktAlm  | BI: 227 | Alarm that<br>indicates<br>Circuit B<br>Compressors<br>are locked<br>out.                                                                         |                                     |      |
| Low Water<br>Temperature<br>Alarm             | LWT1Alm   | BI: 230 | Alarm that in-<br>dicates water<br>temperature<br>is below the<br>Leaving Water<br>Safety<br>Setpoint<br>(Heating<br>only).                       | in-<br>ter<br>re<br>he<br>ater<br>t |      |
| Proof of Water<br>Flow Alarm                  | POWF1Alm  | BI: 232 | Alarm that<br>indicates no<br>Proof of Water<br>Flow.                                                                                             |                                     |      |
| Module<br>Communica-<br>tions<br>Alarm        | ComMAIm   | BI: 234 | Alarm that<br>indicates that<br>one or more<br>Modules are<br>not commu-<br>nicating with<br>the VCM-X<br>WSHP<br>Controller.                     |                                     |      |

# PT-Link II BACnet<sup>®</sup> Technical Guide

| BACr                                                         | net Prop      | erties f | for the VCM-X (                                                     | Controller | ler BACnet Properties for the VCM-X Control |               |         |                                                                                                    |        |
|--------------------------------------------------------------|---------------|----------|---------------------------------------------------------------------|------------|---------------------------------------------|---------------|---------|----------------------------------------------------------------------------------------------------|--------|
| Parameter                                                    | Name          | Object   | Description                                                         | Limits     | Parameter                                   | Name          | Object  | Description                                                                                                    | Limits |
| Alarm<br>Status                                              | AlrmSts       | AI: 1    | Needed only in legacy application.                                  |            | Space<br>Temperature                        | SpcTp         | AI: 72  | Current value of the space temperature sensor                                                                              |        |
| Control<br>Status                                            | CtrlSts       | AI: 4    | Current operational status.                                         |            | Current                                     | SaTpStM       | AI: 82  | Current SAT                                                                                                    |        |
| Occupied/<br>Mode<br>Enable<br>Cooling<br>Setpoint<br>Mirror | ClSt          | AI: 7    | Occupied/ Mode<br>Enable Cooling<br>Setpoint Mirror.                |            | Supply Air<br>Setpoint                      |               |         | Cooling or Heating<br>setpoint if there<br>is no reset source;<br>Current calculated<br>SAT setpoint with<br>Reset Source. |        |
| Control<br>Temperature                                       | CtrlTp        | AI: 9    | Current value of the control temperature sensor.                    |            | Supply Air<br>Temperature                   | SaTp          | AI: 83  | Current value of the<br>supply air<br>temperature sensor.                                                                  |        |
| Duct Static<br>Pressure                                      | DuctPr        | AI: 14   | Current value of the duct static pressure sensor.                   |            | Temperature<br>Demand                       | TpDmnd        | AI: 84  | Based on the<br>comparison<br>between the                                                                                  |        |
| Economizer<br>Position                                       | EcoPos        | AI: 16   | Current position<br>of the economizer<br>damper.                    |            |                                             |               |         | Temperature and<br>the Heating or<br>Cooling Setpoint                                                                      |        |
| Occupied/<br>Mode<br>Enable                                  | HtSt          | AI: 31   | Occupied/ Mode<br>Enable Heating<br>Setpoint                        |            |                                             |               |         | Temperatures. Does<br>not work for supply<br>air control                                                                   |        |
| Heating<br>Setpoint<br>Mirror                                |               |          | Mirror.                                                             |            | VFD<br>Blower Fan                           | VfdBw-<br>Pos | AI: 88  | Current position of<br>the VFD blower fan<br>signal.                                                                       |        |
| Modulating<br>Gas Valve<br>Position                          | MdHt-<br>2Pos | AI: 38   | Current position<br>of MODGAS II<br>modulating gas<br>valve control |            | VFD<br>Relief Fan                           | VfdExPos      | AI: 89  | Current position of<br>the VFD relief<br>fan signal.                                                                       |        |
| On Board<br>Relays                                           | OnRlys        | AI: 44   | Needed only in legacy application.                                  |            | Application<br>Software<br>Version          | AppVer        | AI: 99  | Current version of<br>the software in the<br>unit.                                                                         |        |
| Outdoor Air<br>Dewpoint                                      | OaDwpt        | AI: 47   | Current calculated<br>outdoor air<br>dewpoint added on              |            | Alarm<br>Group 1                            | AlrmGrp1      | AI: 104 | Needed only in legacy application.                                                                                         |        |
| Outdoor Air                                                  | OaPh          | AT: 52   | version 1.09.                                                       |            | Alarm<br>Group 2                            | AlrmGrp2      | AI: 105 | Needed only in legacy application.                                                                                         |        |
| Humidity                                                     | Ourdi         | 111. 52  | outdoor humidity<br>sensor.                                         |            | Alarm<br>Group 3                            | AlrmGrp3      | AI: 106 | Needed only in legacy application.                                                                                         |        |
| Outdoor Air<br>Temperature                                   | OaTp          | AI: 54   | Current value of the<br>outdoor tempera-<br>ture sensor.            |            | Dewpoint<br>Setpoint<br>Mirror              | DptStM        | AI: 110 | Mirror of the DPtSt<br>"read only."                                                                                        |        |
| Outdoor Air<br>Wetbulb                                       | OaWtbl        | AI: 55   | Current calculated value of the out-                                |            | External<br>Relays 1-2                      | ExRlys12      | AI: 111 | Needed only in legacy application.                                                                                         |        |
|                                                              |               |          | door wetbulb<br>temperature.                                        |            | External<br>Relays 3-4                      | ExRlys34      | AI: 112 | Needed only in legacy application.                                                                                         |        |
| Reheat<br>Value<br>Position                                  | Rt2Pos        | AI: 60   | Current position of<br>MHGRV modulat-<br>ing hot gas reheat         |            | Indoor Rh<br>Setpoint<br>Mirror             | InRhStM       | AI: 114 | Mirror of the<br>InRhSt "read only."                                                                                       |        |
| Relief<br>Pressure                                           | RfPr          | AI: 62   | Current value of the<br>building pressure<br>sensor.                |            | Modulating<br>Cool<br>Position              | MdClPos       | AI: 115 | Current position of<br>the modulating<br>cooling signal<br>(Chilled water or<br>digital compressor)                        |        |
| Return Air<br>Temperature                                    | КаТр          | AI: 64   | Current value of the<br>return temperature<br>sensor.               |            | Modulating<br>Heat                          | MdHtPos       | AI: 116 | Current position of<br>the modulating                                                                                      |        |
| Indoor<br>Humidity                                           | InRh          | AI: 67   | Current value of<br>the indoor humidity<br>sensor.                  |            | Position                                    |               |         | neating signal (hot water or SCR heat).                                                                                    |        |

| BACr                                               | net Prop      | erties f | or the VCM-X                                                                                                    | Conti | ontroller BACnet Properties for the VCM-X Controller |                                |          |        |                                                                                                    |      |      |
|----------------------------------------------------|---------------|----------|----------------------------------------------------------------------------------------------------|-------|------------------------------------------------------|--------------------------------|----------|--------|----------------------------------------------------------------------------------------------------|------|------|
| Parameter                                          | Name          | Object   | Description                                                                                                    | Lin   | nits                                                 | Parameter                      | Name     | Object | Description                                                                                                    | Lin  | nits |
| Unit Mode                                          | UnitMode      | AI: 123  | Needed only in legacy application.                                                                                                    |       |                                                      | Outdoor<br>Air Sensor          | OaTpOst  | AO: 53 | If the Outdoor<br>Temperature Sensor                                                                                                    | -100 | 100  |
| Return Air<br>CO <sub>2</sub> Level                | CO2Level      | AI: 150  | Current value of the $CO_2$ sensor.                                                                                                    |       |                                                      | Oliset                         |          |        | incorrectly, you can<br>use this option to                                                                                                    |      |      |
| Bypass<br>Damper<br>Position                       | ByPas-<br>Dmp | AI: 153  | Current position of<br>the bypass damper<br>signal.                                                                                                    |       |                                                      |                                |          |        | enter an offset<br>temperature to<br>adjust the Sensor's                                                                                                    |      |      |
| Return<br>Damper<br>Position                       | RaDmp         | AI: 154  | Current position of<br>the return damper<br>signal.                                                                                                    |       |                                                      | Return<br>Air Sensor           | RaTpOst  | AO: 65 | If the Return Tem-<br>perature Sensor is                                                                                                    | -100 | 100  |
| Coil<br>Temperature                                | CoilTp        | AI: 181  | Current coil<br>temperature reading<br>added on version<br>1.09.                                                                                                    |       |                                                      | Offset                         |          |        | reading incorrectly,<br>you can use this<br>option to enter an<br>offset temperature<br>to adjust the Sen-                                                                        |      |      |
| Outdoor Air<br>CFM                                 | OaCFM         | AI: 193  | Current Outdoor<br>Airflow<br>Measurement                                                                                                    |       |                                                      | Schedule                       | SchdFrc  | AO: 66 | sor's Temperature.<br>0 = Auto/                                                                                                    | 0    | 2    |
| Exhaust<br>CFM                                     | EtCFM         | AI: 194  | Current Exhaust<br>Airflow<br>Measurement                                                                                                    |       |                                                      | Force                          |          |        | Unoccupied Mode<br>1 = Forced On<br>2 = Forced Off                                                                                                    |      |      |
| Supply Air<br>CFM                                  | SaCFM         | AI: 195  | Current Supply<br>Airflow<br>Measurement                                                                                                    |       |                                                      | Space<br>Sensor<br>Offset      | SpcTpOst | AO: 71 | If the Space<br>Temperature<br>Sensor is reading<br>incorrectly, you can                                                                                                    | -100 | 100  |
| Current<br>Calculated<br>OA CFM<br>setpoint        | OACfm-<br>StM | AI: 205  | Current calculated<br>Outdoor Air CFM<br>based on CO <sub>2</sub> level.                                                                                                    | 25    |                                                      |                                |          |        | use this option to<br>enter an offset<br>temperature to<br>adjust the Sensor's<br>Temperature.                                                                                    |      |      |
| Setpoint                                           | DptSt         | AU: 13   | above this setpoint,<br>the unit will                                                                                                    | 35    | 80                                                   | SAT<br>Cooling<br>Setpoint     | SaClSt   | AO: 77 | Supply Air Setpoint<br>in Cooling Mode.                                                                                                    | 40   | 80   |
|                                                    |               |          | activate the<br>Dehumidification<br>Demand.                                                                                                    |       |                                                      | SAT<br>Heating<br>Setpoint     | SaHtSt   | AO: 78 | Supply Air Setpoint<br>in Heating Mode.                                                                                                    | 40   | 200  |
| Occupied/<br>Mode<br>Enable<br>Cooling<br>Setpoint | OcpClSt       | AO: 42   | If the control tem-<br>perature rises one<br>degree above this<br>setpoint, the control<br>will activate the<br>cooling demand.<br>If the control<br>temperature is the<br>Supply Air Sensor,<br>then the cooling | 0     | 99                                                   | Supply<br>Air Sensor<br>Offset | SaTpOst  | AO: 80 | If the Supply Air<br>Temperature Sensor<br>is reading incor-<br>rectly, you can use<br>this option to enter<br>an offset<br>temperature to<br>adjust the Sensor's<br>Temperature. | -100 | 100  |
|                                                    |               |          | demand is always active.                                                                                                    |       |                                                      | Warm Up<br>Setpoint            | WmupSt   | AO: 91 | In a VAV<br>application, upon<br>entering the                                                                                                    | 50   | 90   |
| Occupied/<br>Mode<br>Enable<br>Heating<br>Setpoint | OcpHtSt       | AO: 43   | If the control<br>temperature drops<br>one degree below<br>this setpoint,<br>the control will<br>activate the heating<br>demand. If the<br>control                                                                |       | 99                                                   |                                |          |        | occupied mode, the<br>Warm-up Demand<br>will be activated<br>if the return air<br>temperature falls<br>one degree below<br>this setpoint.                                         |      |      |
|                                                    |               |          | temperature<br>is the Supply<br>Air Sensor, then<br>there is no heating<br>demand.                                                                                                    |       |                                                      |                                |          |        |                                                                                                    |      |      |

# PT-Link II BACnet<sup>®</sup> Technical Guide

| BACr                            | net Prop | erties f | or the VCM-X                                                                                                    | Cont | roller | BACr                               | net Prop | erties f | for the VCM-X                                                                                                    | Cont      | roller |
|---------------------------------|----------|----------|----------------------------------------------------------------------------------------------------|------|--------|------------------------------------|----------|----------|----------------------------------------------------------------------------------------------------|-----------|--------|
| Parameter                       | Name     | Object   | Description                                                                                                    | Lir  | nits   | Parameter                          | Name     | Object   | Description                                                                                                    | Lir       | nits   |
| Wet Bulb<br>Setpoint            | WtblSt   | AO: 92   | The economizer is<br>enabled if the<br>outdoor tem-<br>perature or wetbulb<br>falls below this<br>setpoint.                                                                                                    | 0    | 80     | CO <sub>2</sub><br>Setpoint        | CO2St    | AO: 149  | When the CO <sub>2</sub><br>level rises above<br>the CO <sub>2</sub> Protection<br>Limit Max Level,<br>the Economizer's<br>Minimum Position             | 0         | 3000   |
| Coil<br>Temperature<br>Setpoint | CoilTpSt | AO: 107  | This is the coil<br>suction temperature<br>target during<br>dehumidification<br>mode. Produces<br>dewpoint in the<br>supply air                                                                                                    | 35   | 70     |                                    |          |          | will begin to reset<br>open proportionally<br>between the CO <sub>2</sub><br>Protection Limit<br>Max Level Setpoint<br>and the Reset<br>Range Setpoint. |           |        |
| Relief<br>Pressure<br>Setpoint  | RfPrSt   | AO: 118  | approximately 10°F<br>above this setpoint.<br>This is the target<br>building pressure<br>to be maintained                                                                                                    | -0.2 | 0.2    | Minimum<br>Outside Air<br>Setpoint | MinEcoSt | AO: 151  | This is the<br>minimum position<br>of the economizer<br>in the occupied<br>modes.                                                                       | 1         | 100    |
| Indoor                          | InRhSt   | AO: 120  | by the VFD Relief<br>signal.                                                                                                    | 0    | 100    | Static<br>Pressure<br>Setpoint     | DuctPrSt | AO: 152  | This is the target<br>duct pressure to be<br>maintained by the<br>VFD blower signal.                                                                    | 0.01      | 3      |
| Setpoint                        |          |          | above this setpoint,<br>the unit will<br>activate the                                                                                                    |      |        | Preheater<br>Setpoint              | PreHtSp  | AO: 196  | Low Outside Air<br>Ambient<br>Protection Setpoint                                                                                                    | 0         | 100    |
| Unoccupied                      | UnClOst  | AO: 124  | Denumidification<br>Demand.<br>During the                                                                                                    | 0    | 30     | Outdoor<br>Air CFM<br>Setpoint     | OACfmSt  | AO: 203  | Minimum desired<br>Outdoor Air CFM.                                                                                                    | 0.10<br>K | 200 K  |
| Cooling<br>Offset               |          |          | Unoccupied Mode<br>of Operation, this<br>Setpoint spreads<br>the Occupied Cool-<br>ing Setpoint out by<br>a user adjustable<br>amount. If you do<br>not want Cooling to                                                                                                    |      |        | Outdoor Air<br>CFM Reset<br>Limit  | OACfmRs  | AO: 204  | Maximum desired<br>Outdoor Air CFM<br>when CO <sub>2</sub> reaches<br>its reset limit.                                                                  | 0.10<br>K | 200 K  |
|                                 |          |          | operate during the<br>Unoccupied Mode,<br>use the default<br>setting of 30°F for<br>these setpoints.                                                                                                    |      |        |                                    |          |          |                                                                                                    |           |        |
| Unoccupied<br>Heating<br>Offset | UnHtOst  | AO: 125  | During the<br>Unoccupied Mode<br>of Operation, this<br>Setpoint spreads<br>the Occupied<br>Heating Setpoint<br>out by a user<br>adjustable amount.<br>If you do not want<br>Heating to operate<br>during the Unoc-<br>cupied Mode, use<br>the default setting<br>of 30°F for these<br>setpoints. | 0    | 30     |                                    |          |          |                                                                                                    |           |        |

| BACnet                                     | Properti | es for t | he VCM-X Cor                                                                                                    | troller | BACnet                                 | Properti  | es for t | he VCM-X Cor                                                                                                    | ntroller |
|--------------------------------------------|----------|----------|----------------------------------------------------------------------------------------------------|---------|----------------------------------------|-----------|----------|----------------------------------------------------------------------------------------------------|----------|
| Parameter                                  | Name     | Object   | Description                                                                                                    | Limits  | Parameter                              | Name      | Object   | Description                                                                                                    | Limits   |
| Bad Supply<br>Air Sensor                   | SaTpAlm  | BI: 2    | Alarm that<br>indicates a failure<br>in the<br>supply air sensor.                                                                                                    |         | Mechanical<br>Cooling<br>Alarm         | MchClAlm  | BI: 94   | Compressor Relays<br>are enabled but<br>the Supply Air<br>Temperature has                                                                                                    |          |
| CO <sub>2</sub> Sensor<br>Installed        | CO2Cfg   | BI: 3    | Status that indicates the $CO_2$ function has been configured.                                                                                                    |         |                                        |           |          | not fallen 5°F w/m<br>a user-adjustable<br>time period. This<br>does not indicate<br>compressors are                                                                                                    |          |
| Cooling<br>Enabled                         | ClEnbl   | BI: 6    | Status that indicates mechanical cooling is enabled.                                                                                                    |         | Mechanical                             | MchHtAlm  | BI: 05   | active and will not<br>shut the unit down.                                                                                                    |          |
| Economizer<br>Enabled                      | EcoEnbl  | BI: 15   | Status that indicates<br>the economizer is<br>enabled.                                                                                                    |         | Heating<br>Alarm                       | MenintAnn | DI. 95   | been initiated but<br>the Supply Air<br>Temperature has                                                                                                    |          |
| Fan Start Up<br>Delay                      | FanDly   | BI: 25   | Status that indicates<br>the fan is<br>commanded to run,<br>but it is in the start<br>up delay mode.                                                                                                    |         |                                        |           |          | not risen 5°F w/in<br>a user-adjustable<br>time period. This<br>does not indicate<br>heat stages are<br>active and will not                                                                                       |          |
| Fan<br>Proving<br>Alarm                    | PofAlm   | BI: 26   | Alarm that<br>indicates a failure<br>in the flow of the<br>VFD blower                                                                                                    |         | Dirty Filter<br>Detected               | DrtFlAlm  | BI: 96   | shut the unit down.<br>Alarm that indicates<br>the filters are dirty.                                                                                                    |          |
| Heating<br>Enabled                         | HtEnbl   | BI: 30   | Status that<br>indicates that<br>mechanical heating<br>is enabled.                                                                                                    |         | Control<br>Temperature<br>Cool Failure | CtrlTpCF  | BI: 108  | This alarm is<br>activated if the<br>control temperature<br>does not get within                                                                                                    |          |
| High<br>Supply Air<br>Temperature<br>Alarm | HiSaAlm  | BI: 33   | The Supply Air<br>has risen above<br>the Hi SAT Cutoff<br>Setpoint. Heating<br>stages begin to deac-<br>tivate and the fan<br>continues to run.                                                                        |         |                                        |           |          | s F to the occupied<br>cooling setpoint<br>in an hour in the<br>cooling mode. This<br>alarm is not used<br>in 100% outside air<br>units or supply air<br>control.                                                 |          |
| Low Supply<br>Air<br>Temperature<br>Alarm  | LoSaAlm  | BI: 37   | The Supply Air has<br>fallen below the Hi<br>SAT Cutoff Setpoint<br>and cooling stages<br>will begin to deacti-<br>vate. If the unit is in<br>Economizer, Vent,<br>or Heating Mode<br>the Supply Fan will<br>shut off. |         | Control<br>Temperature<br>Heat Failure | CtrlTpHF  | BI: 109  | This alarm is<br>activated if the<br>control temperature<br>does not get within<br>5°F to the occupied<br>heating setpoint<br>in an hour in the<br>heating mode. This<br>alarm is not used<br>in 100% outside air |          |
| MODGAS<br>II<br>Connected                  | MdHt2Ins | BI: 39   | Status that indicates<br>the MODGAS II<br>controller is                                                                                                    |         | Outdoor Air                            | OaTpAlm   | BI: 117  | units or supply air<br>control.<br>Alarm that                                                                                                    |          |
| Proof of<br>Flow                           | PofCfg   | BI: 57   | connected.<br>Status that indicates<br>the proof of flow<br>function has been                                                                                                    |         | Temperature<br>Lost                    |           |          | indicates a failure<br>in the outdoor air<br>temperature.                                                                                                    |          |
| REHEAT II                                  | Rt2Ins   | BI: 58   | configured.<br>Status that indicates                                                                                                    |         | Smoke<br>Detected<br>Alarm             | SmokeAlm  | BI: 119  | Alarm that indicates<br>the Smoke sensor<br>has been activated.                                                                                                    |          |
| Connected                                  |          |          | the MHGRV<br>controllers is<br>connected to the<br>system.                                                                                                    |         | Space<br>Temperature<br>Sensor Lost    | SpcTpAlm  | BI: 101  | Alarm that indicates<br>a failure in the<br>space temperature<br>sensor.                                                                                                    |          |

| BACnet Properties for the VCM-X Controller |         |         |                             |        |  |  |  |  |  |
|--------------------------------------------|---------|---------|-----------------------------|--------|--|--|--|--|--|
| Parameter                                  | Name    | Object  | Description                 | Limits |  |  |  |  |  |
| On Board<br>Relay 1                        | OnRly1  | BI: 127 | Current status of relay 1.  |        |  |  |  |  |  |
| On Board<br>Relay 2                        | OnRly2  | BI: 128 | Current status of relay 2.  |        |  |  |  |  |  |
| On Board<br>Relay 3                        | OnRly3  | BI: 129 | Current status of relay 3.  |        |  |  |  |  |  |
| On Board<br>Relay 4                        | OnRly4  | BI: 130 | Current status of relay 4.  |        |  |  |  |  |  |
| On Board<br>Relay 5                        | OnRly5  | BI: 131 | Current status of relay 5.  |        |  |  |  |  |  |
| Expansion<br>Relay 1                       | ExRly1  | BI: 133 | Current status of relay 6.  |        |  |  |  |  |  |
| Expansion<br>Relay 2                       | ExRly2  | BI: 134 | Current status of relay 7.  |        |  |  |  |  |  |
| Expansion<br>Relay 3                       | ExRly3  | BI: 135 | Current status of relay 8.  |        |  |  |  |  |  |
| Expansion<br>Relay 4                       | ExRly4  | BI: 136 | Current status of relay 9.  |        |  |  |  |  |  |
| Expansion<br>Relay 5                       | ExRly5  | BI: 137 | Current status of relay 10. |        |  |  |  |  |  |
| Expansion<br>Relay 6                       | ExRly6  | BI: 138 | Current status of relay 11. |        |  |  |  |  |  |
| Expansion<br>Relay 7                       | ExRly7  | BI: 139 | Current status of relay 12. |        |  |  |  |  |  |
| Expansion<br>Relay 8                       | ExRly8  | BI: 140 | Current status of relay 13. |        |  |  |  |  |  |
| Expansion<br>Relay 9                       | ExRly9  | BI: 141 | Current status of relay 14. |        |  |  |  |  |  |
| Expansion<br>Relay 10                      | ExRly10 | BI: 142 | Current status of relay 15. |        |  |  |  |  |  |
| Expansion<br>Relay 11                      | ExRly11 | BI: 143 | Current status of relay 16. |        |  |  |  |  |  |
| Expansion<br>Relay 12                      | ExRly12 | BI: 144 | Current status of relay 17. |        |  |  |  |  |  |
| Expansion<br>Relay 13                      | ExRly13 | BI: 145 | Current status of relay 18. |        |  |  |  |  |  |
| Expansion<br>Relay 14                      | ExRly14 | BI: 146 | Current status of relay 19. |        |  |  |  |  |  |
| Expansion<br>Relay 15                      | ExRly15 | BI: 147 | Current status of relay 20. |        |  |  |  |  |  |
| Expansion<br>Relay 16                      | ExRly16 | BI: 148 | Current status of relay 21. |        |  |  |  |  |  |

## **VCM-X PT-Link-BACnet®** Property Identifier:

The PT-Link-BACnet® Link amends the following property identity to the BACnet® property identifier.

### **BACNETPropertyIdentifier :**

| WattBACNETScheduleForce : | := ENUMERATED { |
|---------------------------|-----------------|
|---------------------------|-----------------|

| NormalOperation | (0), |
|-----------------|------|
| ForceOccupied   | (1), |
| ForceUnoccupied | (2)  |
| }               |      |

| VcmxUnitMode ::= ENUMERATED { |      |
|-------------------------------|------|
| Unoccupied                    | (0), |
| RemoteContactOccupied         | (1), |
| NormalScheduleOccupied        | (2), |
| PushButtonOrZoneOverride      | (3), |
| HolidayModeActive             | (4), |
| UnoccupiedZoneDemand          | (5), |
| RemoteScheduleOverride        | (6), |
| CurrentOutputForceMode        | (7), |
| SATHighOrLowCutOff            | (8), |
| CO2OverrideInProgress         | (9), |
| PurgeModeActive               | (10) |
| }                             |      |

#### VcmxControlStatusBits ::= ENUMERATED {

| Off          | (0), |
|--------------|------|
| Vent         | (1), |
| Cool         | (2), |
| Heat         | (3), |
| Dehum        | (4), |
| Dehum Cool   | (5), |
| Dehum Heat   | (6), |
| Warm Up Mode | (7)  |
| }            |      |
|              |      |

#### VcmxOnBoardRelaysBits ::= BIT STRING { (0)OnBoardRelav1

| Onbourarconayr | (0), |
|----------------|------|
| OnBoardRelay2  | (1), |
| OnBoardRelay3  | (2), |
| OnBoardRelay4  | (3), |
| OnBoardRelay5  | (4)  |
| }              |      |

| VcmxExternal Relays1-2Bits::= BIT STRING { |                                            |  |  |  |  |  |  |
|--------------------------------------------|--------------------------------------------|--|--|--|--|--|--|
| ExpansionBoard1Relay1                      | (0),                                       |  |  |  |  |  |  |
| ExpansionBoard1Relay2                      | (1),                                       |  |  |  |  |  |  |
| ExpansionBoard1Relay3                      | (2),                                       |  |  |  |  |  |  |
| ExpansionBoard1Relay4                      | (3),                                       |  |  |  |  |  |  |
| ExpansionBoard2Relay1                      | (4),                                       |  |  |  |  |  |  |
| ExpansionBoard2Relay2                      | (5),                                       |  |  |  |  |  |  |
| ExpansionBoard2Relay3                      | (6),                                       |  |  |  |  |  |  |
| ExpansionBoard2Relay4                      | (7)                                        |  |  |  |  |  |  |
| }                                          |                                            |  |  |  |  |  |  |
|                                            |                                            |  |  |  |  |  |  |
| VcmxExternal Relays2-4Bits::= BIT STRIN    | VcmxExternal Relays2-4Bits::= BIT STRING { |  |  |  |  |  |  |
| ExpansionBoard3Relay1                      | (0),                                       |  |  |  |  |  |  |
| ExpansionBoard3Relay2                      | (1),                                       |  |  |  |  |  |  |
| ExpansionBoard3Relay3                      | (2),                                       |  |  |  |  |  |  |
| ExpansionBoard3Relay4                      | (3),                                       |  |  |  |  |  |  |
| ExpansionBoard4Relay1                      | (4),                                       |  |  |  |  |  |  |
| ExpansionBoard4Relay2                      | (5),                                       |  |  |  |  |  |  |
| ExpansionBoard4Relay3                      | (6),                                       |  |  |  |  |  |  |
| ExpansionBoard4Relay4                      | (7)                                        |  |  |  |  |  |  |
| }                                          |                                            |  |  |  |  |  |  |
|                                            |                                            |  |  |  |  |  |  |
| VcmxAlarmStatusBits ::= BIT STRING {       |                                            |  |  |  |  |  |  |
| Alarm Group1                               | (0),                                       |  |  |  |  |  |  |
| Alarm Group?                               | (1)                                        |  |  |  |  |  |  |

| Alarm Group2 | (1), |
|--------------|------|
| Alarm Group3 | (2)  |
| }            |      |

| VcmxAlarmGroup1Bits ::= BIT STRING { |      |
|--------------------------------------|------|
| SupplyTempSensorFailure              | (0), |
| LostOutdoorTempSensorSignal          | (1), |
| LostSpaceTempSensorSignal            | (2)  |
| }                                    |      |
| VcmxAlarmGroup2Bits ::= BIT STRING { |      |
| MechanicalCoolingAlarm               | (0), |
| MechanicalHeatingAlarm               | (1), |
| FanProvingAlarm                      | (2), |
| DirtyFilterDetected                  | (3), |
| SmokeDetected                        | (4)  |
| }                                    |      |
| VcmxAlarmGroup3Bits ::= BIT STRING { |      |
| LowSupplyAirTempAlarm                | (0), |
| HighSupplyAirTempAlarm               | (1), |
| LowControlTempAlarm                  | (2), |
| HighControlTempAlarm                 | (3)  |
| }                                    |      |

# PT-Link II BACnet<sup>®</sup> Technical Guide

# Appendix E - SA Controller BACnet Parameters

| BA                                     | s for SA Contro | oller   | BACnet Properties for SA Controller                                         |        |                                        |          |         |                                                                                     |        |
|----------------------------------------|-----------------|---------|-----------------------------------------------------------------------------|--------|----------------------------------------|----------|---------|-------------------------------------------------------------------------------------|--------|
| Parameter                              | Name            | Object  | Description                                                                 | Limits | Parameter                              | Name     | Object  | Description                                                                         | Limits |
| Control<br>Status                      | CtrlSts         | AI: 4   | Current operational status.                                                 |        | Application<br>Software<br>Version     | AppVer   | AI: 99  | Current version of the software in the unit.                                        |        |
| Mode<br>Enable<br>Cooling              | CISt            | AI: 7   | Enable Cooling<br>Setpoint Mirror.                                          |        | Coil<br>Temperature<br>Setpoint        | CoilTpSt | AI: 107 | Current Coil<br>Temperature<br>Setpoint.                                            |        |
| Mirror                                 | CtrlTn          | AI- 9   | Current value of the                                                        |        | Dewpoint<br>Setpoint<br>Mirror         | DptStM   | AI: 110 | Mirror of the DPtSt<br>"read only."                                                 |        |
| Temperature                            | Currp           | AI. 9   | control temperature<br>sensor.                                              |        | Indoor RH<br>Setpoint                  | InRhStM  | AI: 114 | Mirror of the InRhSt<br>"read only."                                                |        |
| Duct Static<br>Pressure                | DuctPr          | AI: 14  | Current value of the duct static pressure sensor.                           |        | Mirror<br>Modulating                   | MdClPos  | AI: 115 | Current position of                                                                 |        |
| Economizer<br>Position                 | EcoPos          | AI: 16  | Current position<br>of the economizer<br>damper.                            |        | Position                               |          |         | cooling signal<br>(Chilled water or<br>digital compressor).                         |        |
| Occupied/<br>Mode<br>Enable<br>Heating | HtSt            | AI: 31  | Occupied/ Mode<br>Enable Heating<br>Setpoint<br>Mirror.                     |        | Modulating<br>Heat<br>Position         | MdHtPos  | AI: 116 | Current position of<br>the modulating<br>heating signal (hot<br>water or SCR heat). |        |
| Setpoint<br>Mirror                     |                 |         |                                                                             |        | Unit Mode                              | UnitMode | AI: 123 | Needed only in legacy application.                                                  |        |
| Modulating<br>Gas Valve<br>Position    | MdHt-<br>2Pos   | AI: 38  | Current position<br>of MODGAS II<br>modulating gas valve<br>control.        |        | Coil<br>Temperature                    | CoilTp   | AI: 181 | Current coil<br>temperature reading<br>added on version<br>1.09.                    |        |
| Reheat<br>Value<br>Position            | Rt2Pos          | AI: 60  | Current position of<br>MHGRV modulating<br>hot gas reheat valve<br>control. |        | Modulating<br>Compressor<br>2 Position | MdCmp2   | AI: 206 | Current position<br>of the 2nd Stage of<br>Compressor<br>Modulation.                |        |
| Indoor<br>Humidity                     | InRh            | AI: 67  | Current value of<br>the indoor humidity<br>sensor.                          |        | Head<br>Pressure 1                     | HdPr1    | AI: 207 | Head Pressure for<br>1st unit.                                                      |        |
| Space<br>Temperature                   | SpcTp           | AI: 72  | Current value of the space temperature                                      |        | Head<br>Pressure 2                     | HdPr2    | AI: 208 | Head Pressure for 2nd unit.                                                         |        |
| Current                                | SaTpStM         | AI: 82  | sensor.<br>Current SAT                                                      |        | Entering Air<br>Temperature            | EaTp     | AI: 235 | air that is<br>entering the unit.                                                   |        |
| Setpoint                               |                 |         | setpoint if there is no<br>reset source;<br>Current calculated              |        | Entering<br>Water<br>Temperature       | EwTp     | AI: 236 | Temperature of the<br>water that is<br>entering the unit.                           |        |
|                                        |                 |         | SAT setpoint with<br>Reset Source.                                          |        | Entering Air<br>Humidity               | EaRh     | AI: 237 | Relative Humidity of the Entering Air.                                              |        |
| Supply Air<br>Temperature              | SaTp            | AI: 83  | Current value of the<br>supply air<br>temperature sensor.                   |        | Coil<br>Temperature<br>2               | CoilTp2  | AI: 240 | Current Coil<br>Temperature for 2nd<br>unit.                                        |        |
| Temperature<br>Demand                  | TpDmnd          | AI: 84  | Based on the comparison between                                             |        | Entering Air<br>Dewpoint               | EaDpt    | AI: 241 | Current Entering Air<br>Dewpoint                                                    |        |
|                                        |                 |         | Temperature and the<br>Heating or Cooling<br>Setpoint Tempera-              |        | Water Side<br>Economizer<br>Bypass     | WSEByp   | AI: 242 | Current Water Side<br>Economizer Bypass<br>Position for 1st unit.                   |        |
| VED                                    | VfdBw           | AT- 88  | tures. Does not work<br>for supply air control                              |        | Water Side<br>Economizer<br>Bypass 2   | WSEByp2  | AI: 243 | Current Water Side<br>Economizer Bypass<br>Position for 2nd unit.                   |        |
| Blower Fan                             | Pos             | 711. 00 | the VFD blower fan signal.                                                  |        | Condenser<br>Position 1                | CdPos1   | AI: 246 | Current Condenser<br>Position for 1st unit.                                         |        |

# Appendix E - SA Controller BACnet Parameters

| BACnet Properties for SA Controller                |          |         |                                                                                                    |        | BAC | net Prop                        | erties   | for SA Contro | ller                                                                                                    |      |      |
|----------------------------------------------------|----------|---------|----------------------------------------------------------------------------------------------------|--------|-----|---------------------------------|----------|---------------|----------------------------------------------------------------------------------------------------|------|------|
| Parameter                                          | Name     | Object  | Description                                                                                                    | Limits |     | Parameter                       | Name     | Object        | Description                                                                                                    | Lin  | nits |
| Condenser<br>Position 2                            | CdPos2   | AI: 247 | Current Condenser<br>Position for 2nd unit.                                                                                                    |        |     | Supply Air<br>Sensor Offset     | SaTpOst  | AO: 80        | If the Supply Air<br>Temperature Sensor                                                                                                    | -100 | 100  |
| Dewpoint<br>Setpoint                               | DptSt    | AO: 13  | If the outdoor<br>dewpoint rises above<br>this setpoint, the<br>unit will activate the<br>Dehumidification<br>Demand.                                                                                                    | 35     | 80  |                                 |          |               | incorrectly, you can<br>use this option to<br>enter an offset<br>temperature to<br>adjust the Sensor's<br>Temperature.                                                                     |      |      |
| Occupied/<br>Mode<br>Enable<br>Cooling<br>Setpoint | OcpCISt  | AO: 42  | If the control<br>temperature rises one<br>degree above this<br>setpoint, the control<br>will activate the cool-<br>ing demand. If the<br>control temperature<br>is the Supply Air Sen-<br>sor, then the cooling<br>demand is always<br>active. | 0      | 99  | Warm Up<br>Setpoint             | WmupSt   | AO: 91        | In a VAV<br>application, upon<br>entering the<br>occupied mode, the<br>Warm-up Demand<br>will be activated<br>if the return air<br>temperature falls<br>one degree below<br>this setpoint. | 50   | 90   |
| Occupied/<br>Mode<br>Enable<br>Heating<br>Setpoint | OcpHtSt  | AO: 43  | If the control<br>temperature drops<br>one degree below<br>this setpoint,<br>the control will<br>activate the heating<br>demand. If the<br>control temperature<br>is the Supply Air                                                             |        | 99  | Coil<br>Temperature<br>Setpoint | CoilTpSt | AO: 107       | This is the coil<br>suction temperature<br>target during<br>dehumidification<br>mode. Produces<br>dewpoint in the<br>supply air<br>approximately 10°F<br>above this setpoint.              | 35   | 70   |
|                                                    |          |         | Sensor, then there is<br>no heating demand.                                                                                                    |        |     | Indoor<br>Humidity<br>Setpoint  | InRhSt   | AO: 120       | If the indoor<br>humidity rises<br>above this setpoint.                                                                                                    | 0    | 100  |
| Force                                              | SendFre  | AU: 00  | Unoccupied Mode<br>1 = Forced On<br>2 = Forced Off                                                                                                    | 0      | 2   |                                 |          |               | the unit will<br>activate the<br>Dehumidification<br>Demand.                                                                                                    |      |      |
| Space<br>Sensor<br>Offset                          | SpcTpOst | AO: 71  | If the Space<br>Temperature<br>Sensor is reading<br>incorrectly, you can<br>use this option to<br>enter an offset<br>temperature to<br>adjust the Sensor's<br>Temperature.                                                                      | -100   | 100 | Unoccupied<br>Cooling<br>Offset | UnClOst  | AO: 124       | During the<br>Unoccupied Mode<br>of Operation, this<br>Setpoint spreads<br>the Occupied Cool-<br>ing Setpoint out by<br>a user adjustable<br>amount. If you do<br>not want Cooling to      | 0    | 30   |
| SAT<br>Cooling<br>Setpoint                         | SaClSt   | AO: 77  | Supply Air Setpoint<br>in Cooling Mode.                                                                                                    | 40     | 80  |                                 |          |               | operate during the<br>Unoccupied Mode,<br>use the default                                                                                                    |      |      |
| SAT<br>Heating<br>Setpoint                         | SaHtSt   | AO: 78  | Supply Air Setpoint<br>in Heating Mode.                                                                                                    | 40     | 200 |                                 |          |               | setting of 30°F for<br>these setpoints.                                                                                                    |      |      |

# PT-Link II BACnet<sup>®</sup> Technical Guide

# Appendix E - SA Controller BACnet Parameters

| BAC                                     | net Prop | perties | for SA Contro                                                                                                    | ller |      | BAC                                       | BACnet Properties for SA Controller |        |                                                                                                    |  |
|-----------------------------------------|----------|---------|----------------------------------------------------------------------------------------------------|------|------|-------------------------------------------|-------------------------------------|--------|----------------------------------------------------------------------------------------------------|--|
| Parameter                               | Name     | Object  | Description                                                                                                    | Lir  | nits | Parameter                                 | Name                                | Object | Description                                                                                                    |  |
| Unoccupied<br>Heating                   | UnHtOst  | AO: 125 | During the<br>Unoccupied Mode                                                                                                    | 0    | 30   | Bad Supply<br>Air Sensor                  | SaTpAlm                             | BI: 2  | Alarm that indicates a failure in the supply air sensor.                                                                                                    |  |
| Offset                                  |          |         | of Operation, this<br>Setpoint spreads<br>the Occupied                                                                                          |      |      | Cooling<br>Enabled                        | ClEnbl                              | BI: 6  | Status that indicates mechanical cooling is enabled.                                                                                                    |  |
|                                         |          |         | Heating Setpoint<br>out by a user                                                                                                    |      |      | Economizer<br>Enabled                     | EcoEnbl                             | BI: 15 | Status that indicates the economizer is enabled.                                                                                                    |  |
|                                         |          |         | If you do not want<br>Heating to operate<br>during the Unoc-                                                                                    |      |      | Fan Start Up<br>Delay                     | FanDly                              | BI: 25 | Status that indicates<br>the fan is commanded to run, but<br>it is in the start up delay mode.                                                                                                    |  |
|                                         |          |         | cupied Mode, use<br>the default setting<br>of 30°F for these                                                                                    |      |      | Fan<br>Proving<br>Alarm                   | PofAlm                              | BI: 26 | Alarm that indicates a failure in the flow of the VFD blower.                                                                                                    |  |
| Static                                  | DuctPrSt | AO: 152 | setpoints.<br>This is the target                                                                                                    | 0.01 | 3    | Heating<br>Enabled                        | HtEnbl                              | BI: 30 | Status that indicates that me-<br>chanical heating is enabled.                                                                                                    |  |
| Pressure<br>Setpoint                    |          |         | duct pressure to be<br>maintained by the<br>VFD blower signal.                                                                                  |      |      | High<br>Supply Air<br>Temperature         | HiSaAlm                             | BI: 33 | The Supply Air has risen above<br>the Hi SAT Cutoff Setpoint.<br>Heating stages begin to                                                                                                    |  |
| Preheater<br>Setpoint                   | PreHtSp  | AO: 196 | Low Outside Air<br>Ambient                                                                                                    | 0    | 100  | Alarm                                     |                                     |        | deactivate and the fan continues<br>to run.                                                                                                    |  |
| Entering<br>Air Offset<br>Setpoint      | EaTpOst  | AO: 238 | Protection Setpoint<br>If the Entering<br>Air Temperature<br>Sensor is reading<br>incorrectly, you<br>can use this option<br>to enter an offset |      |      | Low Supply<br>Air<br>Temperature<br>Alarm | LoSaAlm                             | BI: 37 | The Supply Air has fallen below<br>the Hi SAT Cutoff Setpoint and<br>cooling stages will begin to<br>deactivate. If the unit is in<br>Economizer, Vent, or Heating<br>Mode the Supply Fan<br>will shut off.           |  |
|                                         |          |         | temperature to<br>adjust the Sensor's<br>Temperature.                                                                                           |      |      | MODGAS II<br>Connected                    | MdHt2Ins                            | BI: 39 | Status that indicates<br>the MODGAS II controller is<br>connected.                                                                                                    |  |
| Entering<br>Water<br>Offset<br>Setpoint | EwTpOst  | AO: 239 | If the Entering<br>Water Temperature<br>Sensor is reading<br>incorrectly, you<br>can use this option                                            |      |      | REHEAT II<br>Connected                    | Rt2Ins                              | BI: 58 | Status that indicates<br>the MHGRV<br>controllers is connected to the<br>system.                                                                                                    |  |
|                                         |          |         | to enter an offset<br>temperature to<br>adjust the<br>Sensor's<br>Temperature.                                                                  |      |      | Mechanical<br>Cooling<br>Alarm            | MchClAlm                            | BI: 94 | Compressor Relays are enabled<br>but the Supply Air Temperature<br>has not fallen 5°F w/in a user-<br>adjustable time period. This does<br>not indicate compressors are<br>active and will not<br>schut the unit down |  |

# Appendix E - SA Controller BACnet Parameters

| BAC                                    | net Prope | BACnet Properties for SA Controller |                                                                                                    |  |  |  |  |  |
|----------------------------------------|-----------|-------------------------------------|----------------------------------------------------------------------------------------------------|--|--|--|--|--|
| Parameter                              | Name      | Object                              | Description                                                                                                    |  |  |  |  |  |
| Mechanical<br>Heating<br>Alarm         | MchHtAlm  | BI: 95                              | Heating Mode has been initiated<br>but the Supply Air Temperature<br>has not risen 5°F w/in a<br>user-adjustable time period.<br>This does not indicate heat<br>stages are active and will not<br>shut the unit down.                 |  |  |  |  |  |
| Dirty Filter<br>Detected               | DrtFlAlm  | BI: 96                              | Alarm that indicates the filters are dirty.                                                                                                    |  |  |  |  |  |
| Control<br>Temperature<br>Cool Failure | CtrlTpCF  | BI: 108                             | This alarm is activated if the<br>control temperature does not<br>get within 5°F to the occupied<br>cooling setpoint in an hour in the<br>cooling mode. This alarm is not<br>used in 100% outside air units or<br>supply air control. |  |  |  |  |  |
| Control<br>Temperature<br>Heat Failure | CtrlTpHF  | BI: 109                             | This alarm is activated if the control temperature does not get within 5°F to the occupied heating setpoint in an hour in the heating mode. This alarm is not used in 100% outside air units or supply air control.                   |  |  |  |  |  |
| Space<br>Temperature<br>Sensor Lost    | SpcTpAlm  | BI: 101                             | Alarm that indicates a failure in the space temperature sensor.                                                                                                    |  |  |  |  |  |
| On Board<br>Relay 1                    | OnRly1    | BI: 127                             | Current status of relay 1.                                                                                                    |  |  |  |  |  |
| On Board<br>Relay 2                    | OnRly2    | BI: 128                             | Current status of relay 2.                                                                                                    |  |  |  |  |  |
| On Board<br>Relay 3                    | OnRly3    | BI: 129                             | Current status of relay 3.                                                                                                    |  |  |  |  |  |
| On Board<br>Relay 4                    | OnRly4    | BI: 130                             | Current status of relay 4.                                                                                                    |  |  |  |  |  |
| On Board<br>Relay 5                    | OnRly5    | BI: 131                             | Current status of relay 5.                                                                                                    |  |  |  |  |  |
| Expansion<br>Relay 1                   | ExRly1    | BI: 133                             | Current status of relay 6.                                                                                                    |  |  |  |  |  |
| Expansion<br>Relay 2                   | ExRly2    | BI: 134                             | Current status of relay 7.                                                                                                    |  |  |  |  |  |
| Expansion<br>Relay 3                   | ExRly3    | BI: 135                             | Current status of relay 8.                                                                                                    |  |  |  |  |  |
| Expansion<br>Relay 4                   | ExRly4    | BI: 136                             | Current status of relay 9.                                                                                                    |  |  |  |  |  |
| Expansion<br>Relay 5                   | ExRly5    | BI: 137                             | Current status of relay 10.                                                                                                    |  |  |  |  |  |
| Expansion<br>Relay 6                   | ExRly6    | BI: 138                             | Current status of relay 11.                                                                                                    |  |  |  |  |  |
| Expansion<br>Relay 7                   | ExRly7    | BI: 139                             | Current status of relay 12.                                                                                                    |  |  |  |  |  |
| Expansion<br>Relay 8                   | ExRly8    | BI: 140                             | Current status of relay 13.                                                                                                    |  |  |  |  |  |
| Expansion<br>Relay 9                   | ExRly9    | BI: 141                             | Current status of relay 14.                                                                                                    |  |  |  |  |  |
| Expansion<br>Relay 10                  | ExRly10   | BI: 142                             | Current status of relay 15.                                                                                                    |  |  |  |  |  |

| BACnet Properties for SA Controller  |         |         |                                                                            |  |  |
|--------------------------------------|---------|---------|----------------------------------------------------------------------------|--|--|
| Parameter                            | Name    | Object  | Description                                                                |  |  |
| Expansion<br>Relay 11                | ExRly11 | BI: 143 | Current status of relay 16.                                                |  |  |
| Expansion<br>Relay 12                | ExRly12 | BI: 144 | Current status of relay 17.                                                |  |  |
| Expansion<br>Relay 13                | ExRly13 | BI: 145 | Current status of relay 18.                                                |  |  |
| Expansion<br>Relay 14                | ExRly14 | BI: 146 | Current status of relay 19.                                                |  |  |
| Expansion<br>Relay 15                | ExRly15 | BI: 147 | Current status of relay 20.                                                |  |  |
| Expansion<br>Relay 16                | ExRly16 | BI: 148 | Current status of relay 21.                                                |  |  |
| Emergency<br>Shutdown<br>Alarm       | EmerAlm | BI: 219 | Alarm that indicates<br>Emergency Shutdown.                                |  |  |
| Drain Pan<br>Overflow                | DrnAlm  | BI: 244 | Alarm that indicates overflow of the drain pan.                            |  |  |
| Proof of<br>Water Flow<br>Alarm      | PoWFAlm | BI: 245 | Alarm that indicates no<br>Proof of Water Flow.                            |  |  |
| Entering Air<br>Temperature<br>Alarm | EaTpAlm | BI: 248 | Alarm that indicates<br>failure in the Entering Air<br>Temperature Sensor. |  |  |

## SA Controller PT-Link-BACnet® Property Identifier:

The PT-Link-BACnet<sup>®</sup> Link amends the following property identity to the BACnet<sup>®</sup> property identifier.

### **BACNETPropertyIdentifier :**

VcmxControlStatusBits ::= ENUMERATED {

|              | (    |
|--------------|------|
| Off          | (0), |
| Vent         | (1), |
| Cool         | (2), |
| Heat         | (3), |
| Dehum        | (4), |
| Dehum Cool   | (5), |
| Dehum Heat   | (6), |
| Warm Up Mode | (7)  |
|              |      |

}

| BACne                                                        | t Prope  | rties fo | or the VCM Con                                                     | troller |
|--------------------------------------------------------------|----------|----------|--------------------------------------------------------------------|---------|
| Parameter                                                    | Name     | Object   | Description                                                        | Limits  |
| Application<br>Software<br>Version                           | AppVer   | AI: 99   | Current version of the software in the unit.                       |         |
| Alarm<br>Status                                              | AlrmSts  | AI: 1    | Needed only in legacy application.                                 |         |
| Unit Mode                                                    | UnitMode | AI: 123  | Needed only in legacy application.                                 |         |
| Control<br>Status                                            | CtrlSts  | AI: 4    | Current operational status.                                        |         |
| Control<br>Temperature                                       | CtrlTp   | AI: 9    | Current value of the control temperature sensor.                   |         |
| Occupied/<br>Mode<br>Enable<br>Cooling<br>Setpoint<br>Mirror | ClSt     | AI: 7    | Occupied/ Mode<br>Enable Cooling<br>Setpoint<br>Mirror.            |         |
| Duct Static<br>Pressure                                      | DuctPr   | AI: 14   | Current value of the duct static pressure sensor.                  |         |
| Economizer<br>Position                                       | EcoPos   | AI: 16   | Current position of the economizer damper.                         |         |
| External<br>Relays 1-2                                       | ExRlys12 | AI: 111  | Needed only in legacy application.                                 |         |
| External<br>Relays 3-4                                       | ExRlys34 | AI: 112  | Needed only in legacy application.                                 |         |
| Indoor<br>Humidity                                           | InRh     | AI: 67   | Current value of the indoor humidity sensor.                       |         |
| Occupied/<br>Mode<br>Enable<br>Heating<br>Setpoint<br>Mirror | HtSt     | AI: 31   | Occupied/ Mode<br>Enable Heating Setpoint<br>Mirror.               |         |
| On Board<br>Relays                                           | OnRlys   | AI: 44   | Needed only in legacy application.                                 |         |
| Outdoor Air<br>Humidity                                      | OaRh     | AI: 52   | Current value of the outdoor humidity sensor.                      |         |
| Outdoor Air<br>Temperature                                   | ОаТр     | AI: 54   | Current value of the outdoor temperature sensor.                   |         |
| Outdoor Air<br>Wetbulb                                       | OaWtbl   | AI: 55   | Current calculated value<br>of the outdoor wetbulb<br>temperature. |         |
| Relief<br>Pressure                                           | RfPr     | AI: 62   | Current value of the building pressure sensor.                     |         |
| Return Air $CO_2$ Level                                      | CO2Level | AI: 150  | Current value of the $CO_2$ sensor.                                |         |
| Return Air<br>Temperature                                    | RaTp     | AI: 64   | Current value of the return temperature sensor.                    |         |
| Space<br>Temperature                                         | SpcTp    | AI: 72   | Current value of the space temperature sensor.                     |         |

| BACnet                              | BACnet Properties for the VCM Controller |         |                                                                                                    |        |  |  |
|-------------------------------------|------------------------------------------|---------|----------------------------------------------------------------------------------------------------|--------|--|--|
| Parameter                           | Name                                     | Object  | Description                                                                                                    | Limits |  |  |
| Supply Air<br>Temperature           | SaTp                                     | AI: 83  | Current value of<br>the supply air<br>temperature<br>sensor.                                                                                                    |        |  |  |
| Temperature<br>Demand               | TpDmnd                                   | AI: 84  | Based on the<br>comparison<br>between the<br>current Control<br>Temperature and<br>the Heating or<br>Cooling Setpoint<br>Temperatures.<br>Does not work<br>for supply air<br>control. |        |  |  |
| VFD Blower<br>Fan                   | VfdBwPos                                 | AI: 88  | Current position<br>of the VFD blow-<br>er fan signal.                                                                                                    |        |  |  |
| VFD Relief<br>Fan                   | VfdExPos                                 | AI: 89  | Current position<br>of the VFD relief<br>fan signal.                                                                                                    |        |  |  |
| Modulating<br>Gas Valve<br>Position | MdHt2Pos                                 | AI: 38  | Current position<br>of MODGAS II<br>modulating gas<br>valve control.                                                                                                    |        |  |  |
| Reheat Value<br>Position            | Rt2Pos                                   | AI: 60  | Current position<br>of MHGRV<br>modulating hot<br>gas reheat valve<br>control.                                                                                                    |        |  |  |
| Alarm<br>Group 1                    | AlrmGrp1                                 | AI: 104 | Needed only in<br>legacy applica-<br>tion.                                                                                                    |        |  |  |
| Alarm<br>Group 2                    | AlrmGrp2                                 | AI: 105 | Needed only in<br>legacy applica-<br>tion.                                                                                                    |        |  |  |
| Alarm<br>Group 3                    | AlrmGrp3                                 | AI: 106 | Needed only in<br>legacy applica-<br>tion.                                                                                                    |        |  |  |
| Dewpoint<br>Setpoint<br>Mirror      | DptStM                                   | AI: 110 | Mirror of the<br>DPtSt<br>"read only."                                                                                                    |        |  |  |
| Indoor RH<br>Setpoint<br>Mirror     | InRhStM                                  | AI: 114 | Mirror of the<br>InRhSt "read<br>only."                                                                                                    |        |  |  |
| Modulating<br>Cool<br>Position      | MdClPos                                  | AI: 115 | Current position<br>of the modulating<br>cooling signal<br>(Chilled water or<br>digital compres-<br>sor).                                                                             |        |  |  |

| <b>BACnet Properties for the VCM Controller</b> |          |         | ller                                                                                                    | BACnet | Properti | es for                                | the VCM Co | ntro    | ller                                                                                                    |      |      |
|-------------------------------------------------|----------|---------|----------------------------------------------------------------------------------------------------|--------|----------|---------------------------------------|------------|---------|----------------------------------------------------------------------------------------------------|------|------|
| Parameter                                       | Name     | Object  | Description                                                                                                    | Lin    | nits     | Parameter                             | Name       | Object  | Description                                                                                                    | Lin  | nits |
| Modulating<br>Heat<br>Position                  | MdHtPos  | AI: 116 | Current position<br>of the modulating<br>heating signal<br>(hot water or<br>SCR heat).                                                                                          |        |          | Minimum<br>Outside Air<br>Setpoint    | MinEcoSt   | AO: 151 | This is the<br>minimum<br>position of the<br>economizer in<br>the occupied<br>modes                                                                     | 1    | 100  |
| Bypass<br>Damper<br>Position                    | ByPasDmp | AI: 153 | Current position<br>of the bypass<br>damper signal.                                                                                                    |        |          | Occupied/<br>Mode<br>Enable           | OcpClSt    | AO: 42  | If the control<br>temperature rises<br>one degree above                                                                                                 | 0    | 99   |
| Return<br>Damper<br>Position                    | RaDmp    | AI: 154 | of the return<br>damper signal.                                                                                                    |        |          | Cooling<br>Setpoint                   |            |         | this setpoint,<br>the control will<br>activate the                                                                                                    |      |      |
| Outdoor Air<br>Dewpoint                         | OaDwpt   | AI: 47  | Current calcu-<br>lated outdoor air<br>dewpoint added<br>on version 1.09.                                                                                                    |        |          |                                       |            |         | If the control<br>temperature is<br>the Supply Air<br>Sensor, then the                                                                                  |      |      |
| Current<br>Supply Air<br>Setpoint               | SaTpStM  | AI: 82  | Current SAT<br>Cooling or Heat-<br>ing setpoint if                                                                                                    |        |          | Occupied/                             | OcnHtSt    | AQ: 43  | is always active.                                                                                                    | 0    | 99   |
|                                                 |          |         | there is no reset<br>source; Current<br>calculated SAT<br>setpoint with<br>Reset Source.                                                                                        |        |          | Mode<br>Enable<br>Heating<br>Setpoint | Ocpinst    | AU. 45  | temperature<br>drops one degree<br>below<br>this setpoint,<br>the control will                                                                          | 0    | 33   |
| Coil<br>Temperature                             | CoilTp   | AI: 181 | Current coil<br>temperature<br>reading added on<br>version 1.09.                                                                                                    |        |          |                                       |            |         | activate the<br>heating demand.<br>If the<br>control                                                                                                    |      |      |
| Preheater<br>Setpoint                           | PreHtSp  | AO: 196 | Low Outside Air<br>Ambient<br>Protection<br>Setpoint                                                                                                    | 0      | 100      |                                       |            |         | is the Supply<br>Air Sensor, then<br>there is no heat-<br>ing demand.                                                                                   |      |      |
|                                                 |          |         |                                                                                                    |        |          | Outdoor Air<br>Sensor Offset          | OaTpOst    | AO: 53  | If the Outdoor<br>Temperature                                                                                                    | -100 | 100  |
| CO <sub>2</sub><br>Setpoint                     | CO2St    | AO: 149 | When the CO <sub>2</sub><br>level rises<br>above the CO <sub>2</sub><br>Protection Limit<br>Max Level, the<br>Economizer's<br>Minimum Posi-<br>tion will begin<br>to reset open | 0      | 3000     |                                       |            |         | Sensor is reading<br>incorrectly, you<br>can use this op-<br>tion to<br>enter an offset<br>temperature to<br>adjust the Sen-<br>sor's Tempera-<br>ture. |      |      |
|                                                 |          |         | proportion-<br>ally between the<br>CO <sub>2</sub> Protection<br>Limit Max Level<br>Setpoint and<br>the Reset Range                                                             |        |          | Relief<br>Pressure<br>Setpoint        | RfPrSt     | AO: 118 | This is the target<br>building pressure<br>to be maintained<br>by the VFD<br>Relief signal.                                                             | -0.2 | 0.2  |
| Static<br>Pressure<br>Setpoint                  | DuctPrSt | AO: 152 | Setpoint.<br>This is the target<br>duct pressure to<br>be maintained by<br>the VFD blower<br>signal.                                                                            | 0.01   | 3        | Return Air<br>Sensor Offset           | RaTpOst    | AO: 65  | If the Return<br>Temperature<br>Sensor is read-<br>ing incorrectly,<br>you can use this<br>option to enter<br>an offset tem-<br>perature to adjust      | -100 | 100  |
|                                                 |          |         |                                                                                                    |        |          |                                       |            |         | Temperature.                                                                                                    |      |      |

# PT-Link II BACnet<sup>®</sup> Technical Guide

| BACnet Properties for the VCM Controller   |          |         |                                                                                                    |      |     |
|--------------------------------------------|----------|---------|----------------------------------------------------------------------------------------------------|------|-----|
| Parameter                                  | Name     | Object  | Description                                                                                                    | Lim  | its |
| Schedule<br>Force                          | SchdFrc  | AO: 66  | 0 = Auto/<br>Unoccupied Mode<br>1 = Forced On<br>2 = Forced Off                                                                                                    | 0    | 2   |
| Space<br>Sensor<br>Offset                  | SpcTpOst | AO: 71  | If the Space<br>Temperature<br>Sensor is reading<br>incorrectly, you can<br>use this option to<br>enter an offset<br>temperature to<br>adjust the Sensor's<br>Temperature.                                                                                                    | -100 | 100 |
| SAT/Reset<br>Source<br>Cooling<br>Setpoint | SaClSt   | AO: 77  | Supply Air setpoint<br>or Reset Source tar-<br>get temperature in<br>Cooling Mode.                                                                                                    | 40   | 80  |
| SAT/Reset<br>Source<br>Heating<br>Setpoint | SaHtSt   | AO: 78  | Supply Air setpoint<br>or Reset Source tar-<br>get temperature in<br>Heating Mode.                                                                                                    | 40   | 200 |
| Supply<br>Air Sensor<br>Offset             | SaTpOst  | AO: 80  | If the Supply Air<br>Temperature<br>Sensor is reading<br>incorrectly, you can<br>use this option to<br>enter an offset<br>temperature to<br>adjust the Sensor's<br>Temperature.                                                                                                    | -100 | 100 |
| Unoccupied<br>Cooling<br>Offset            | UnClOst  | AO: 124 | During the<br>Unoccupied Mode<br>of Operation, this<br>Setpoint spreads<br>the Occupied<br>Cooling Setpoint<br>out by a user<br>adjustable amount.<br>If you do not want<br>Cooling to operate<br>during the<br>Unoccupied Mode,<br>use the default<br>setting of 30°F for<br>these setpoints. | 0    | 30  |
| Unoccupied<br>Heating<br>Offset            | UnHtOst  | AO: 125 | During the<br>Unoccupied Mode<br>of Operation, this<br>Setpoint spreads<br>the Occupied<br>Heating Setpoint<br>out by a user<br>adjustable amount.<br>If you do not want<br>Heating to operate<br>during the<br>Unoccupied Mode,<br>use the default<br>setting of 30°F for<br>these setpoints. | 0    | 30  |

| BACnet Properties for the VCM Controller |          |         |                                                                                                    |     |      |
|------------------------------------------|----------|---------|----------------------------------------------------------------------------------------------------|-----|------|
| Parameter                                | Name     | Object  | Description                                                                                                    | Lim | nits |
| Dewpoint<br>Setpoint                     | DptSt    | AO: 13  | If the outdoor<br>dewpoint rises<br>above this setpoint,<br>the unit will<br>activate the<br>Dehumidification<br>Demand.                                                                   | 35  | 80   |
| Coil<br>Temperature<br>Setpoint          | CoilTpSt | AO: 107 | This is the coil<br>suction temperature<br>target during<br>dehumidification<br>mode. Produces<br>dewpoint in the<br>supply air<br>approximately<br>10°F above this<br>setpoint.           | 35  | 70   |
| Indoor<br>Humidity<br>Setpoint           | InRhSt   | AO: 120 | If the indoor<br>humidity rises<br>above this setpoint,<br>the unit will<br>activate the<br>Dehumidification<br>Demand.                                                                    | 0   | 100  |
| Warm Up<br>Setpoint                      | WmupSt   | AO: 91  | In a VAV<br>application, upon<br>entering the<br>occupied mode, the<br>Warm-up Demand<br>will be activated<br>if the return air<br>temperature falls<br>one degree below<br>this setpoint. | 50  | 90   |
| Wet Bulb<br>Setpoint                     | WtblSt   | AO: 92  | The economizer is<br>enabled if the out-<br>door temperature or<br>wetbulb falls below<br>this setpoint.                                                                                   | 0   | 80   |
| Bad Supply<br>Air Sensor                 | SaTpAlm  | BI: 2   | Alarm that<br>indicates a failure<br>in the<br>supply air sensor.                                                                                                    |     |      |
| CO <sub>2</sub> Sensor<br>Installed      | CO2Cfg   | BI: 3   | Status that indicates the $CO_2$ function has been configured.                                                                                                    |     |      |
| Cooling<br>Demand                        | ClDmnd   | BI: 5   | Status that<br>indicates a demand<br>for cooling.                                                                                                    |     |      |
| Cooling<br>Enabled                       | ClEnbl   | BI: 6   | Status that indicates<br>mechanical cooling<br>is enabled.                                                                                                    |     |      |
| Economizer<br>Enabled                    | EcoEnbl  | BI: 15  | Status that indicates<br>the economizer is<br>enabled.                                                                                                    |     |      |

| BACnet Properties for the VCM Controller   |               |        |                                                                                                    |        |  |  |
|--------------------------------------------|---------------|--------|----------------------------------------------------------------------------------------------------|--------|--|--|
| Parameter                                  | Name          | Object | Description                                                                                                    | Limits |  |  |
| Fan Start Up<br>Delay                      | FanDly        | BI: 25 | Status that indicates<br>the fan is<br>commanded to run,<br>but it is in the start<br>up delay mode.                                                                                                    |        |  |  |
| Fan<br>Proving<br>Alarm                    | PofAlm        | BI: 26 | Alarm that<br>indicates a failure<br>in the flow of the<br>VFD blower.                                                                                                    |        |  |  |
| Heating<br>Demand                          | HtDmnd        | BI: 29 | Status that indicates<br>a demand for<br>heating.                                                                                                    |        |  |  |
| Heating<br>Enabled                         | HtEnbl        | BI: 30 | Status that<br>indicates that<br>mechanical heating<br>is enabled.                                                                                                    |        |  |  |
| High<br>Supply Air<br>Temperature<br>Alarm | HiSaAlm       | BI: 33 | The Supply Air<br>has risen above<br>the Hi SAT Cutoff<br>Setpoint. Heating<br>stages begin to deac-<br>tivate and the fan<br>continues to run.                                                                                  |        |  |  |
| Low Supply<br>Air<br>Temperature<br>Alarm  | LoSaAlm       | BI: 37 | The Supply Air has<br>fallen below the Hi<br>SAT Cutoff Setpoint<br>and cooling stages<br>will begin to deacti-<br>vate. If the unit is in<br>Economizer, Vent,<br>or Heating Mode<br>the Supply Fan will<br>shut off.           |        |  |  |
| MODGAS<br>II<br>Connected                  | MdHt2Ins      | BI: 39 | Status that indicates<br>the MODGAS II<br>controller is<br>connected.                                                                                                    |        |  |  |
| Proof of<br>Flow<br>Configured             | PofCfg        | BI: 57 | Status that indicates<br>the proof of flow<br>function has been<br>configured.                                                                                                    |        |  |  |
| REHEAT II<br>Connected                     | Rt2Ins        | BI: 58 | Status that indicates<br>the MHGRV con-<br>trollers is connected<br>to the system.                                                                                                    |        |  |  |
| Warm Up<br>Mode<br>Active                  | WmupD-<br>mnd | BI: 90 | Status that indicates<br>the control is in the<br>Warm-up mode.                                                                                                    |        |  |  |
| Mechanical<br>Cooling<br>Alarm             | MchClAlm      | BI: 94 | Compressor Relays<br>are enabled but<br>the Supply Air<br>Temperature has<br>not fallen 5°F w/in<br>a user-adjustable<br>time period. This<br>does not indicate<br>compressors are<br>active and will not<br>shut the unit down. |        |  |  |

| BACnet                                 | BACnet Properties for the VCM Controller |         |                                                                                                    |        |  |  |
|----------------------------------------|------------------------------------------|---------|----------------------------------------------------------------------------------------------------|--------|--|--|
| Parameter                              | Name                                     | Object  | Description                                                                                                    | Limits |  |  |
| Mechanical<br>Heating<br>Alarm         | MchHtAlm                                 | BI: 95  | Heating Mode has<br>been initiated but<br>the Supply Air<br>Temperature has<br>not risen 5°F w/in<br>a user-adjustable<br>time period. This<br>does not indicate<br>heat stages are<br>active and will not<br>shut the unit down.                    |        |  |  |
| Dirty Filter<br>Detected               | DrtFlAlm                                 | BI: 96  | Alarm that indicates the filters are dirty.                                                                                                    |        |  |  |
| Control<br>Temperature<br>Cool Failure | CtrlTpCF                                 | BI: 108 | This alarm is<br>activated if the<br>control temperature<br>does not get within<br>5°F to the occupied<br>cooling setpoint<br>in an hour in the<br>cooling mode. This<br>alarm is not used<br>in 100% outside air<br>units or supply air<br>control. |        |  |  |
| Control<br>Temperature<br>Heat Failure | CtrlTpHF                                 | BI: 109 | This alarm is<br>activated if the<br>control temperature<br>does not get within<br>5°F to the occupied<br>heating setpoint<br>in an hour in the<br>heating mode. This<br>alarm is not used<br>in 100% outside air<br>units or supply air<br>control. |        |  |  |
| Dehu-<br>midification<br>Demand        | DehmDmnd                                 | BI: 113 | Status that indicates<br>a demand for<br>dehumidification.                                                                                                    |        |  |  |
| Outdoor Air<br>Temperature<br>Lost     | OaTpAlm                                  | BI: 117 | Alarm that<br>indicates a failure<br>in the outdoor air<br>temperature.                                                                                                    |        |  |  |
| Smoke<br>Detected<br>Alarm             | SmokeAlm                                 | BI: 119 | Alarm that indicates<br>the Smoke sensor<br>has been activated.                                                                                                    |        |  |  |
| Space<br>Temperature<br>Sensor Lost    | SpcTpAlm                                 | BI: 101 | Alarm that indicates<br>a failure in the<br>space temperature<br>sensor.                                                                                                    |        |  |  |
| On Board<br>Relay 1                    | OnRly1                                   | BI: 127 | Current status of relay 1.                                                                                                    |        |  |  |
| On Board<br>Relay 2                    | OnRly2                                   | BI: 128 | Current status of relay 2.                                                                                                    |        |  |  |
| On Board<br>Relay 3                    | OnRly3                                   | BI: 129 | Current status of relay 3.                                                                                                    |        |  |  |
| On Board<br>Relay 4                    | OnRly4                                   | BI: 130 | Current status of relay 4.                                                                                                    |        |  |  |

# **Appendix F - VCM BACnet Parameters**

| BACnet Properties for the VCM Controller |         |         |                             |        |  |
|------------------------------------------|---------|---------|-----------------------------|--------|--|
| Parameter                                | Name    | Object  | Description                 | Limits |  |
| On Board<br>Relay 5                      | OnRly5  | BI: 131 | Current status of relay 5.  |        |  |
| Expansion<br>Relay 1                     | ExRly1  | BI: 133 | Current status of relay 6.  |        |  |
| Expansion<br>Relay 2                     | ExRly2  | BI: 134 | Current status of relay 7.  |        |  |
| Expansion<br>Relay 3                     | ExRly3  | BI: 135 | Current status of relay 8.  |        |  |
| Expansion<br>Relay 4                     | ExRly4  | BI: 136 | Current status of relay 9.  |        |  |
| Expansion<br>Relay 5                     | ExRly5  | BI: 137 | Current status of relay 10. |        |  |
| Expansion<br>Relay 6                     | ExRly6  | BI: 138 | Current status of relay 11. |        |  |
| Expansion<br>Relay 7                     | ExRly7  | BI: 139 | Current status of relay 12. |        |  |
| Expansion<br>Relay 8                     | ExRly8  | BI: 140 | Current status of relay 13. |        |  |
| Expansion<br>Relay 9                     | ExRly9  | BI: 141 | Current status of relay 14. |        |  |
| Expansion<br>Relay 10                    | ExRly10 | BI: 142 | Current status of relay 15. |        |  |
| Expansion<br>Relay 11                    | ExRly11 | BI: 143 | Current status of relay 16. |        |  |
| Expansion<br>Relay 12                    | ExRly12 | BI: 144 | Current status of relay 17. |        |  |
| Expansion<br>Relay 13                    | ExRly13 | BI: 145 | Current status of relay 18. |        |  |
| Expansion<br>Relay 14                    | ExRly14 | BI: 146 | Current status of relay 19. |        |  |
| Expansion<br>Relay 15                    | ExRly15 | BI: 147 | Current status of relay 20. |        |  |
| Expansion<br>Relay 16                    | ExRly16 | BI: 148 | Current status of relay 21. |        |  |

### VCM PT-Link-BACnet® Property Identifier:

The PT-Link-BACnet<sup>®</sup> Link amends the following property identity to the BACnet<sup>®</sup> property identifier.

### **BACNETPropertyIdentifier :**

#### WattBACNETScheduleForce ::= ENUMERATED {

| NormalOperation | (0), |
|-----------------|------|
| ForceOccupied   | (1), |
| ForceUnoccupied | (2)  |
| }               |      |
|                 |      |

| VcmUnitMode ::= ENUMERATED { |      |
|------------------------------|------|
| Unoccupied                   | (0), |
| RemoteContactOccupied        | (1), |
| NormalScheduleOccupied       | (2), |
| PushButtonOrZoneOverride     | (3), |
| HolidayModeActive            | (4), |
| UnoccupiedZoneDemand         | (5), |
| RemoteScheduleOverride       | (6), |
| CurrentOutputForceMode       | (7), |
| SATHighOrLowCutOff           | (8), |
| CO2OverrideInProgress        | (9), |
| PurgeModeActive              | (10) |
| }                            |      |

VcmControlStatusBits ::= BIT STRING {

| Cool Demand                | (0),  |
|----------------------------|-------|
| Heat Demand                | (1),  |
| DehumidificationMode       | (2),  |
| Cooling Enabled            | (3),  |
| Heating Enabled            | (4),  |
| Economizer Enabled         | (5),  |
| Fan Start-up Delay         | (6),  |
| Warm-up Mode Active        | (7),  |
| Fan Proving                | (8),  |
| RH Priority                | (9),  |
| CarbonDioxideSensorPresent | (10), |
| ModGasIIConnected          | (11), |
| ReheatIIConnected          | (12)  |
| 1                          |       |

### }

### VcmOnBoardRelaysBits ::= BIT STRING {

| OnBoardRelay1 | (0), |
|---------------|------|
| OnBoardRelay2 | (1), |
| OnBoardRelay3 | (2), |
| OnBoardRelay4 | (3), |
| OnBoardRelay5 | (4)  |
| }             |      |

| VcmExternal Relays1-2Bits ::= BIT STRING | {    |
|------------------------------------------|------|
| ExpansionBoard1Relay1                    | (0), |
| ExpansionBoard1Relay2                    | (1), |
| ExpansionBoard1Relay3                    | (2), |
| ExpansionBoard1Relay4                    | (3), |
| ExpansionBoard2Relay1                    | (4), |
| ExpansionBoard2Relay2                    | (5), |
| ExpansionBoard2Relay3                    | (6), |
| ExpansionBoard2Relay4                    | (7)  |
| }                                        |      |
| VcmExternal Relays2-4Bits::= BIT STRING  | {    |
| ExpansionBoard3Relay1                    | (0), |
| ExpansionBoard3Relay2                    | (1), |
| ExpansionBoard3Relay3                    | (2), |
| ExpansionBoard3Relay4                    | (3), |
| ExpansionBoard4Relay1                    | (4), |
| ExpansionBoard4Relay2                    | (5), |
| ExpansionBoard4Relay3                    | (6), |
| ExpansionBoard4Relay4                    | (7)  |
| }                                        |      |
| VcmAlarmStatusBits ::= BIT STRING {      |      |
| Alarm Group1                             | (0), |
| Alarm Group2                             | (1), |
| Alarm Group3                             | (2)  |
| }                                        |      |

| VcmAlarmGroup1Bits ::= BIT STRING { |      |
|-------------------------------------|------|
| SupplyTempSensorFailure             | (0), |
| LostOutdoorTempSensorSignal         | (1), |
| LostSpaceTempSensorSignal           | (2)  |
| }                                   |      |
| VcmAlarmGroup2Bits ::= BIT STRING { |      |
| MechanicalCoolingAlarm              | (0), |
| MechanicalHeatingAlarm              | (1), |
| FanProvingAlarm                     | (2), |
| DirtyFilterDetected                 | (3), |
| SmokeDetected                       | (4)  |
| }                                   |      |
| VcmAlarmGroup3Bits ::= BIT STRING { |      |
| LowSupplyAirTempAlarm               | (0), |
| HighSupplyAirTempAlarm              | (1), |
| LowControlTempAlarm                 | (2), |
| HighControlTempAlarm                | (3)  |
| }                                   |      |

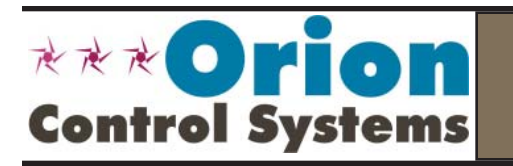

Form: OR-PTLNK-II-BACNET-TGD-01D All rights reserved.

WattMaster Controls, Inc. • 8500 NW River Park Drive • Parkville, MO • 64152 Phone (816) 505-1100

Printed in the USA

www.orioncontrols.com

August 2011 Copyright 2011

Fax (816) 505-1101